# MotionRT7 使用说明书

深圳市正运动技术有限公司

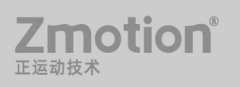

# 修订记录

| 日期         | 修订版本 | 修订描述         |
|------------|------|--------------|
| 2022.07.11 | 1.0  | 用户手册的初步创建和制作 |
| 2022.09.27 | 1.1  | 内容的修改和补充增加   |
| 2022.10.12 | 1.2  | 内容修改         |
|            |      |              |

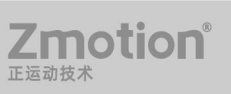

## 目录

| 第一章 MotionRT 简介1                  |
|-----------------------------------|
| 第二章 安装驱动                          |
| 2.1 驱动安装                          |
| 2.2 普通网卡安装 ECAT 总线协议14            |
| 第三章 RT 控制台17                      |
| 3.1 主界面17                         |
| 3.2 UpdateCard 界面18               |
| 3.3 License 界面18                  |
| 3.4 Config 界面19                   |
| 第四章 功能列表                          |
| 第五章 使用方法                          |
| 第六章 子卡相关指令                        |
| 6.1 CARD_INFO                     |
| 6.2 CARD_INFO 写入                  |
| 6.3 ?*CARD                        |
| 6.4 AXIS_ADDRESS                  |
| 6.5 REG_CARD                      |
| 第七章 注意事项                          |
| 7.1 安装和卸载                         |
| 7.2 UpdateCard 更新 PCI 设备和总线配置保存35 |
| 7.3 License 参数配置35                |
| 7.4 Config 参数配置                   |
| 7.5 AddECAT 总线配置                  |
| 7.6 Start Stop                    |
| 7.7 其他                            |
| 第八章 Windows 环境配置注意事项              |
| 8.1 防火墙选项                         |
| 8.2 电源选项                          |

| 8.3 | 运行库配置               | 39  |
|-----|---------------------|-----|
| 8.4 | 关闭 Windows10 自动修复功能 | .39 |
| 8.5 | 关闭 Windows10 自动更新功能 | .40 |

# 第一章 MotionRT 简介

MotionRT 是正运动实时环境,目前已经开发到第七代。

| MotionRT 版本 | 规格                                                                                                    | 匹配产品                              |
|-------------|----------------------------------------------------------------------------------------------------|-----------------------------------|
| MotionRT1   | 实时运动(RtMotion)<br>实时 BASIC(RtBasic)                                                                                                    | ZMC0 系列<br>ZMC1 系列<br>ECI1/2/3 系列 |
| MotionRT2   | 实时运动(RtMotion)<br>实时 BASIC(RtBasic)<br>实时梯形图(RtPlc)                                                                                          | ZMC2 系列                           |
| MotionRT3   | 实时运动(RtMotion)<br>实时 BASIC(RtBasic)<br>实时梯形图(RtPlc)<br>实时组态(RtHmi)                                                                           | ZMC3 系列<br>XPLC3 系列               |
| MotionRT4   | 实时运动(RtMotion)<br>实时 BASIC(RtBasic)<br>实时梯形图(RtPlc)<br>实时组态(RtHmi)<br>实时总线(Ethercat,Rtex, XY2)                                               | ZMC4 系列                           |
| MotionRT5   | 实时运动(RtMotion)<br>实时 BASIC(RtBasic)<br>实时梯形图(RtPlc)<br>实时组态(RtHmi)<br>实时总线(Ethercat, XY2)<br>机器视觉(ZVision)<br>实时 Linux(ARM)<br>快速本地 LOCAL 接口 | VPLC5 系列                          |
| MotionRT6   | 实时运动(RtMotion)<br>实时 BASIC(RtBasic)<br>实时梯形图(RtPlc)<br>实时组态(RtHmi)<br>实时总线(Ethercat)<br>机器视觉(ZVision)                                        | VPLC6 系列                          |

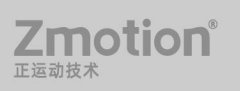

|           | 实时 Linux(X64)<br>快速本地 LOCAL 接口                                                                                                    |                    |
|-----------|----------------------------------------------------------------------------------------------------|--------------------|
| MotionRT7 | 实时运动(RtMotion)<br>实时 BASIC(RtBasic)<br>实时梯形图(RtPlc)<br>实时组态(RtHmi)<br>实时总线(Ethercat, XY2)<br>机器视觉(ZVision)<br>实时 Windows(X64)<br>快速本地 LOCAL 接口 | VPLC7 系列,普通 PC,工控机 |

#### MotionRT 软件特点

(1) 快速搭建实时应用:

相比 RTX 等实时环境, MotionRT 带有易用的实时 Basic 语言, 梯形图, 组态等编程语言, 快速上手。

(2) 集成式开发:

搭配 RtSys (ZDevelop)开发软件,可以实现从实时 BASIC、梯形图、组态、机器视觉的一站式开发,节省开发时间。

(3) 跨平台兼容:

MotionRT 持续往前兼容,为嵌入式开发的实时应用,可以很方便移植到 Linux 或 Windows 版本,移植方便。

(4) 快速本地 LOCAL 接口:

从 MotionRT5 代开始,提供了本地 C/C++/NET 等程序支持,本地应用程序与 MotionRT 之间使用 LOCAL 接口,LOCAL 接口实现采用了共享内存方式,从而达到微秒级别的快速 函数调用,比传统的运动控制 PCI 卡,提升了几十倍的速度。

(5) 统一的对外接口:

无论是远程应用,还是本地应用 (VS、 QT 等开发),MotionRT 对外提供统一的标准函数接口(zmotion.dll/zmotion.so),方便各种外部程序的移植。

(6) 一台普通电脑就可以变成实时控制器:

MotionRT7 从以前的嵌入式软件,发展成了独立的 PC 软件,可以单独销售,并且对学校等机构培训免费使用。MotionRT710 作为 MotionRT7 代的第一个产品,支持很小的轻量运行方式,可以配置最低 1%的 CPU 占用率。

# 第二章 安装驱动

MotionRT710 建议配合 XPCI/XPCIE 控制卡使用,能更大发挥性能,授权信息存储在控制卡上,每个控制卡具有唯一编号。

安装前准备好最新版本的 MotionRT7 安装包并解压。

| driver   | 2022/9/9 9:39   | 文件夹 |
|----------|-----------------|-----|
| flash    | 2022/7/6 19:45  | 文件夹 |
| udisk    | 2022/5/2 11:47  | 文件夹 |
| xplcterm | 2022/8/27 15:37 | 文件夹 |

1.Driver: 驱动文件夹,里面包含了 MotionRT7 驱动安装信息文件、ECAT 协议安装信

息、安装向导软件,可能还会有安全目录文件、sys系统文件和签名文件。

| 💐 dpinst_amd64.exe    | 2010/7/23 21:28 | 应用程序 | 1,026 KB |
|-----------------------|-----------------|------|----------|
| ZMotionRt64.cat       | 2022/8/29 0:57  | 安全目录 | 13 KB    |
| ZMotionRt64.inf       | 2022/8/29 7:39  | 安装信息 | 4 KB     |
| ZMotionRt64.sys       | 2022/8/29 0:57  | 系统文件 | 4,907 KB |
| J ZMotionRtPacket.inf | 2022/8/29 7:39  | 安装信息 | 2 KB     |

Dpinst\_amd64.exe: 安装向导软件;

ZMotionRT64.cat: 驱动程序的数字签名文件;

ZMotionRT64.inf: MotionRT7 软件驱动安装信息,安装驱动时浏览文件夹选择该文件;

ZMotionRT64.sys: 系统文件;

ZMotionRTPacket.inf: 总线协议安装信息, 安装 EACT 总线协议浏览文件夹选择该文

件;

- 2. flash: 控制器系统文件夹。
- 3. Udisk: U 盘文件夹。
- 4. Xplcterm: xplc 屏幕文件夹,内包含 xplcterm 软件,在使用 HMI 时作为屏幕显示。

3

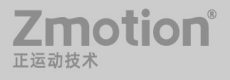

#### 2.1 驱动安装

无卡使用

无 XPCI/XPCIE 卡设备时,在设备管理器中,菜单: "操作"-"添加过时硬件",如若没有"操作",就鼠标右击。

1. 找到"添加过时硬件"

| 🛃 计算机管理             |                      | - 🗆 X   |
|---------------------|----------------------|---------|
| 文件(F) 操作(A) 查看(V) 帮 | 助(H)                 |         |
| 🗢 🔿 🙍 📷 🖳 🗩         |                      |         |
| 🌆 计算机管理(本地)         | V 🗄 MS-EYCZBYCMFMAR  | 操作      |
| ∨ 👔 系统工具            | IDE ATA/ATAPI 控制器    | 设备管理器 ▲ |
| > 🕑 任务计划程序          | > 💼 WSD 打印提供程序       | 軍名操作    |
| > 🛃 事件查看器 🛛 🖊       | 🔰 > 🚍 ZMotion_Device | 3037361 |
| > 🐹 共享文件夹           | > 🖸 处理器              |         |
| > 🔊 本地用户和组          | > 📰 传感器              |         |
| > 🚳 性能              | > 🔜 磁盘驱动器            |         |
| 昌 设备管理器             | > 🎥 存储控制器            |         |
| ~ 🔚 存储              | > 📇 打印队列             |         |
| <b>一 磁盘管理</b>       | > 🏺 端口 (COM 和 LPT)   |         |
| > 🔜 服务和应用程序         | > 🛄 计算机              |         |
|                     | > 🛄 监视器              |         |
|                     | > 🔤 键盘               |         |
|                     | ▶ 2 ■ 其他设备           |         |
|                     | K PCI 设备             |         |
|                     | K PCI 设备             |         |
|                     | K PCI 设备             |         |
|                     | SM 总线控制器             |         |
|                     | > 🙀 人机接口设备           |         |
|                     | > 📓 软件设备             |         |
|                     | > 📑 软件组件             |         |
|                     | > 🖬 声音、视频和游戏控制器      |         |
|                     | > 🛄 鼠标和其他指针设备        |         |
|                     | > 🟺 通用串行总线控制器        |         |
|                     | > 🔄 网络适配器            |         |
|                     | > 🎦 系统设备             |         |
|                     | > 🥃 显示适配器            |         |
|                     | > 🖬 音频输入和输出          |         |
|                     |                      |         |
|                     |                      |         |

2. 选择"手动选择",点击"下一页"

| 添加硬件                               |                    |
|------------------------------------|--------------------|
| 这个向导可以帮助你安装其他硬件                    |                    |
|                                    |                    |
| 这个向导可以搜索其他硬件并为你自动安装。或者<br>可以从列表选择。 | 如果你知道要安装哪个型号的硬件,你  |
| 你想向导做什么?                           |                    |
| ○搜索并自动安装硬件(推荐)(S)                  |                    |
| ● 安装我手动从列表选择的硬件(高级)(M)             |                    |
|                                    |                    |
|                                    |                    |
|                                    |                    |
|                                    |                    |
|                                    |                    |
|                                    |                    |
| <                                  | 上一步(B) 下一页(N) > 取消 |

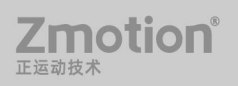

3. 直接点击下一步。

| 如果看不到想要的硬            | 更件类型,请单击"显示 | 所有设备"。 |   |
|----------------------|-------------|--------|---|
| 常见硬件类型(H):           |             |        |   |
| 显示所有设备               |             |        | ^ |
|                      | 이 控制器       |        |   |
| IEEE 1284.4 第        | 海打印机        |        |   |
| 同IEEE 1284.4 後       | 备           |        |   |
| 🕴 IEEE 1394 主持       | 空制器         |        |   |
| 🚅 IEEE 1667 接收       | 女器和控制设备     |        |   |
| Media Center         | Extenders   |        |   |
| <b>P</b> Miracast 显示 | 设备          |        |   |
| ◆ OPOS 旧设备           |             |        | ~ |

4. 直接点击"从磁盘安装" (不需要额外其他操作)

| ? 请选定硬件设备的厂行<br>请单击"从磁盘安装"。                                                                    | 每 <del>和型</del> ·  | 号,然后单击"下一步"。如果手头有包含要安装的驱动程序的磁盘 |
|------------------------------------------------------------------------------------------------|--------------------|--------------------------------|
| 厂商<br>(IEEE 1667 兼容 ACT)<br>(IEEE 1667 兼容接收器)<br>(Standard system devices)<br>(标准 MTP 设备)<br>< | ^                  | 型号<br>Generic IEEE 1667 ACT    |
| <ul> <li>这个驱动程序已经过数字结合</li> <li>造诉我为什么驱动程序签结</li> </ul>                                        | <b>密名。</b><br>各很重要 | 从磁盘安装(H)                       |

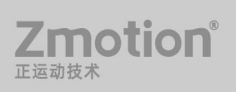

5. 选择浏览 RT 驱动程序目录。

| 取消 |
|----|

6. 选择 Zmotion RT64.inf 文件, 点击"打开"。

| 查找范围(I):     | driver_signed   | 🎯 💋 📂 🛄 🕇       | •       |
|--------------|-----------------|-----------------|---------|
| 名称           | ^               | 修改日期            | 类型      |
| ZMotionR     | t64.inf         | 2022/10/19 3:06 | 安装信息    |
|              |                 | 2022/10/19 3:00 | X 20 ID |
|              |                 |                 |         |
| <            |                 |                 |         |
| <<br>文件名(N): | ZMotionRt64.inf | ~               | 打开(0)   |

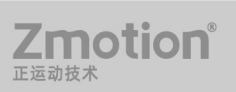

7. 点击"确定"。

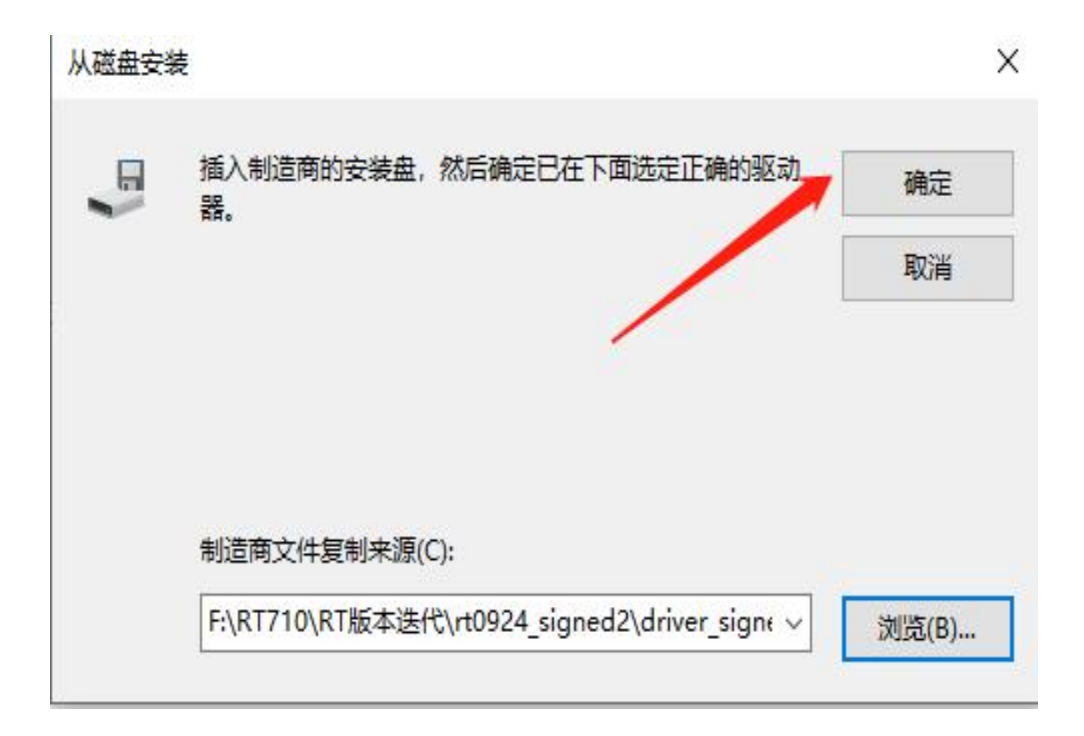

8. 点击下一页。

| 选择要为此硬件安装的设备驱动程序                                                                                                    |                             |
|----------------------------------------------------------------------------------------------------|-----------------------------|
| 请选定硬件设备的厂商和型号,然后<br>请单击"从磁盘安装"。                                                                                                    | 5单击"下一步"。如果手头有包含要安装的驱动程序的磁盘 |
| 민국                                                                                                    |                             |
| the second based on the second second s |                             |
| ZMotionRT Controller.                                                                                                    |                             |
| <ul> <li>ZMotionRT Controller.</li> <li>这个驱动程序已经过数字签名。</li> <li>告诉我为什么驱动程序签名很重要</li> </ul>                                                                                                    | 从磁盘安装(H)                    |

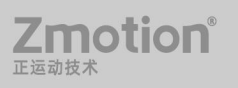

#### 9. 等待安装完成。

| 添加硬件   |                 |         |               |          |    |
|--------|-----------------|---------|---------------|----------|----|
| 向导准备安装 | 你的硬件            |         |               |          |    |
|        |                 |         |               |          |    |
| 要安装的   | 硬件:             |         |               |          |    |
|        |                 |         |               |          |    |
|        | ZMotionRT Contr | oller.  |               |          |    |
| 要开始安   | 装你的新硬件,请单言      | 6"下一步"。 |               |          |    |
|        |                 |         |               |          |    |
|        |                 |         |               |          |    |
|        |                 |         |               |          |    |
|        |                 |         |               |          |    |
|        |                 |         |               |          |    |
|        |                 |         |               |          |    |
|        |                 |         | 4 <u>1</u> 11 |          |    |
|        |                 |         | < 上一步(B)      | 下一页(N) > | 取消 |

#### 10. 点击完成

| 添加硬件 |                                   |
|------|-----------------------------------|
|      | 正在完成添加硬件向导                        |
|      | 安装了下列硬件:<br>ZMotionRT Controller. |
|      | Windows 已完成为这个设备安装软件。             |
|      |                                   |
|      | 若要关闭此向导,请单击"完成"。                  |
|      | < 上一步(B) 完成 取消                    |

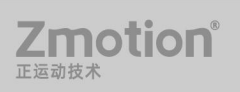

11.在设备管理器中有 ZMotionRT Controller 就是安装成功。

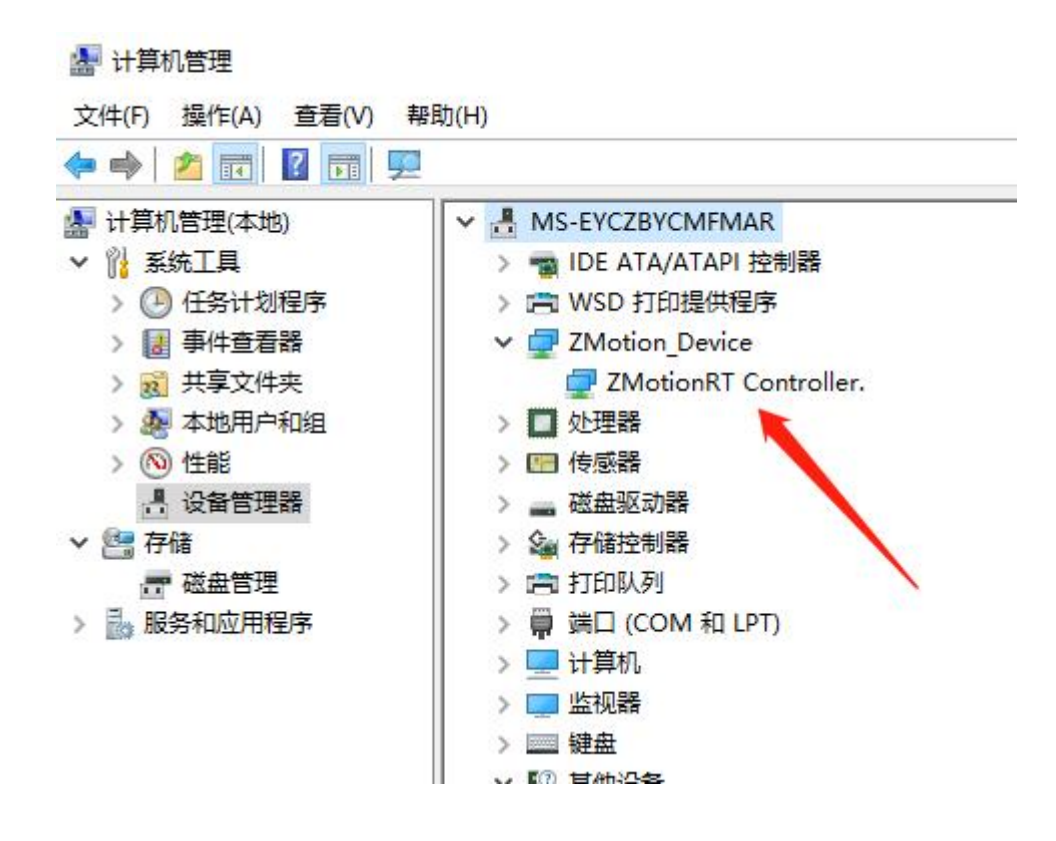

#### 带卡使用

方法一:使用驱动目录中自带的安装向导软件 dpinst\_amd64.exe 自动安装,具体操作按

软件指南。

|                | ▲     □     □     □     □     □     □     □     □     □     □     □     □     □     □     □     □     □     □     □     □     □     □     □     □     □     □     □     □     □     □     □     □     □     □     □     □     □     □     □     □     □     □     □     □     □     □     □     □     □     □     □     □     □     □     □     □     □     □     □     □     □     □     □     □     □     □     □     □     □     □     □     □     □     □     □     □     □     □     □     □     □     □     □     □     □     □     □     □     □     □     □     □     □     □     □     □     □     □     □     □     □     □     □     □     □     □     □     □     □     □     □     □     □     □     □     □     □     □     □     □     □     □     □     □     □     □     □     □     □     □     □     □     □     □     □     □     □     □     □     □     □     □     □     □     □     □     □     □     □     □     □     □     □     □     □     □     □     □     □     □     □     □     □     □     □     □     □     □     □     □     □     □     □     □     □     □     □     □     □     □     □     □     □     □     □     □     □     □     □     □     □     □     □     □     □     □     □     □     □     □     □     □     □     □     □     □     □     □     □     □     □     □     □     □     □     □     □     □     □     □     □     □     □     □     □     □     □     □     □     □     □     □     □     □     □     □     □     □     □     □     □     □     □     □     □     □     □     □     □     □     □     □     □     □     □     □     □     □     □     □     □     □     □     □     □     □     □     □     □     □     □     □     □     □     □     □     □     □     □     □     □     □     □     □     □     □     □     □     □     □     □     □     □     □     □     □     □     □     □     □     □     □     □     □     □     □     □     □     □     □     □     □     □     □     □     □     □     □     □     □     □     □     □     □     □     □     □     □     □     □     □     □     □     □     □     □     □     □     □ | 复制路径<br>粘贴快捷方式 | 本         正           移动到 复制到 | ★ 重        | ■ 新建项目 ▼<br>計 经松访问 ▼<br>新建<br>文件夹 | <ul> <li>✓</li> <li>✓</li> <li>■</li> <li>III 打开・     </li> <li>属性     <li>通 编辑     </li> <li>反 历史记     </li> </li></ul> | 計 全部<br>計 全部<br>計 全部<br>計<br>反向〕 | 选择<br>取消<br>选择 |
|----------------|----------------------------------------------------------------------------------------------------|----------------|-------------------------------|------------|-----------------------------------|----------------------------------------------------------------------------------------------------|----------------------------------|----------------|
| 享              | 郭站板                                                                                                    |                | 组                             | 织          | 新建                                | 打开                                                                                                    | 选择                               |                |
| > • • •        | ▶ 此电                                                                                                    | 脑 >            | > RT710 > R                   | T版本迭代 > rt | 0924_signed2 > driver             | _signed                                                                                                    | ٽ v                              | 在 driver_sign  |
| 🔮 文档           | * ^                                                                                                    | 名称             | ^                             |            | 修改日期                              | 类型                                                                                                    | 大小                               |                |
| ▶ 图片           | *                                                                                                    | Se doinst am   | d61 ava                       |            | 2022/0/6 11:21                    | 成田程度                                                                                                    | 1.026 K                          | D              |
| <u></u> 2 I:\  | *                                                                                                    | ZM-uonR        | t64.cat                       |            | 2022/9/24 0:54                    | 安全日录                                                                                                    | 1,020 K                          | B              |
| RT版本迭代         |                                                                                                    | ZMotionR       | t64.inf                       |            | 2022/9/24 6:44                    | 安装信息                                                                                                    | 4 K                              | B              |
| ZMotionRT      | 710                                                                                                    | S ZMotionR     | t64.sys                       |            | 2022/9/24 0:54                    | 系统文件                                                                                                    | 4,936 K                          | В              |
| 测试记录           |                                                                                                    | ZMotionR       | tPacket.inf                   |            | 2022/9/24 6:44                    | 安装信息                                                                                                    | 2 K                              | В              |
|                | <del>集</del>                                                                                                    |                |                               |            |                                   |                                                                                                    |                                  |                |
| <b>合 WPS网盘</b> |                                                                                                    |                |                               |            |                                   |                                                                                                    |                                  |                |
| 🔲 此电脑          |                                                                                                    |                |                               |            |                                   |                                                                                                    |                                  |                |
| L 系统 (C:)      |                                                                                                    |                |                               |            |                                   |                                                                                                    |                                  |                |
| ##/# (D_)      |                                                                                                    |                |                               |            |                                   |                                                                                                    |                                  |                |

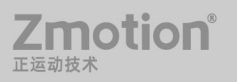

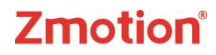

方法二:手动安装

1. 打开设备管理器菜单选择其他设备中的 PCI 设备

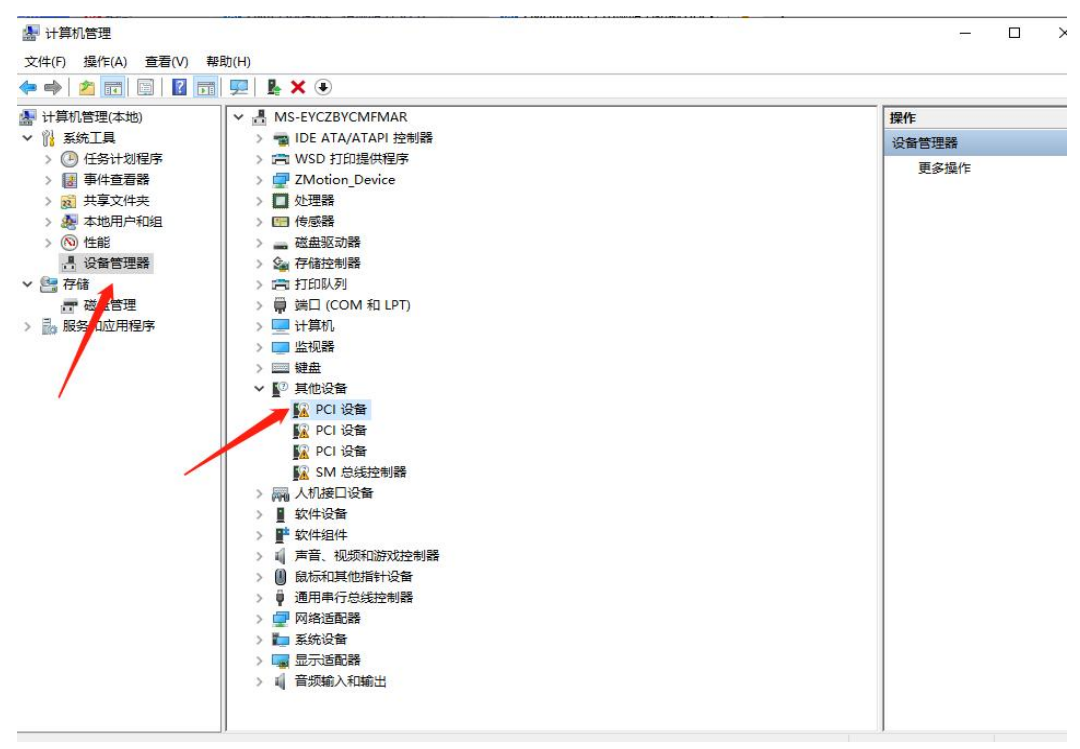

2. 若存在多个 PCI 设备时, 鼠标右击"属性"查看详细信息, 属性选择"硬件 ID", 确认为 PCI\VEN\_EF34&DEV\_1000&开头的 PCI 设备。

|      |             | 送细传自     | = 14   | 14-17E   |         |        |   |
|------|-------------|----------|--------|----------|---------|--------|---|
| 常规   | <b>兆动程序</b> | 1年3月1日息  | 事件     | 资源       |         |        |   |
| b?   | PCLIGH      | -        |        |          |         |        |   |
|      | 1 TOTAL     |          | -      |          |         |        |   |
|      |             |          |        |          |         |        |   |
| 唐性(  | (P)         |          |        |          |         |        |   |
| 硬件   | : Id        |          |        |          |         |        | ~ |
| 信への  |             |          |        |          |         |        |   |
| 18UV |             |          |        |          |         |        |   |
| PCI  | VEN_EF34    | BDEV_100 | 0&SUBS | SYS_1000 | 0EF34&F | REV_37 |   |
| PCI  | VEN_EF34    | BDEV_100 | 0&SUBS | SYS_1000 | DEF34   |        |   |
| PCI  | VEN_EF34    | BUEV_100 |        | 23612    |         |        |   |
| PCI  | VEIN_EF340  | SDEV_100 | Jacc_I | 230      |         |        |   |
|      |             |          |        |          |         |        |   |
|      |             |          |        |          |         |        |   |
|      |             |          |        |          |         |        |   |
|      |             |          |        |          |         |        |   |
|      |             |          |        |          |         |        |   |
|      |             |          |        |          |         |        |   |
|      |             |          |        |          |         |        |   |
| 1    |             |          |        |          |         |        |   |
|      |             |          |        |          |         |        |   |
|      |             |          |        |          |         |        |   |

Zmotion<sup>®</sup>

3. 找到 PCI 设备,右击选择"更新驱动程序"。

4. 选择"浏览我的电脑以查找驱动程序"。

| 🔶 🏟 🖄 💼 🗑 🛛 🖬                                                                                                    |                                                                                                    |    |       |  |
|----------------------------------------------------------------------------------------------------|----------------------------------------------------------------------------------------------------|----|-------|--|
| 🎥 计算机管理(本地)                                                                                                    | V 🗄 MS-EYCZBYCMFMAR                                                                                                    |    | 操作    |  |
| ▶ 👔 系统工具                                                                                                    | > 📹 IDE ATA/ATAPI 控制器                                                                                                    |    | 设备管理器 |  |
| > ○ 日 長村幼園序           ○ 日 長井金看器           > 回 長天章文件央           > 回 朱天章文件央           > ⑩ 朱坂司中和祖           > ⑩ 生態           ● 位脳           ● 微音響響器           ● 微音響響器           ● 微音響響器           > 圖 股务和应用程序 | <ul> <li>← ■ 更新驱动搜索 - PCI 设备</li> <li>你要如何搜索驱动程序?</li> <li>→ 自动搜索驱动程序(S)<br/>Windows 将在你的计算机中搜索最佳可用驱动程序,并将其安装在你的设备上。</li> </ul> | ×  | ,更多操作 |  |
|                                                                                                    | → 浏览我的电脑以查找驱动程序(R)<br>手动量线并安装驱动程序。                                                                                              |    |       |  |
|                                                                                                    | > 利 音频输入和输出                                                                                                    | 取消 |       |  |

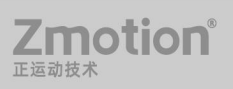

5. 点击浏览,选择驱动 driver 文件夹。

| ▋ 更新驱动程序 - PCI 设备                       |                                                   |
|-----------------------------------------|---------------------------------------------------|
| 浏览计算机上的驱动程序                             |                                                   |
| 在以下位置搜索驱动程序:                            |                                                   |
| D:\rt1118\driver                        | ~ 浏览(R)                                           |
| ☑包括子文件夹(I)                              |                                                   |
| → 让我从计算机上的可用驱动程<br>此列表将显示与该设备兼容的可用驱动程序。 | 日 <mark>序列表中选取(L)</mark><br>程序,以及与该设备属于同一类别的所有驱动程 |
|                                         |                                                   |

6. 点击下一步。
★ 【更新驱动程序 - PCI 设备
浏览计算机上的驱动程序
在以下位置搜索驱动程序:
C:\Users\user\Desktop\rt0924\driver
✓ 浏览(R)...
☑包括子文件夹(I)
→ 让我从计算机上的可用驱动程序列表中选取(L)
此列表将显示与该设备兼容的可用驱动程序,以及与该设备属于同一类别的所有驱动程序。

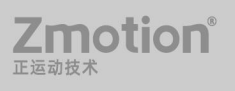

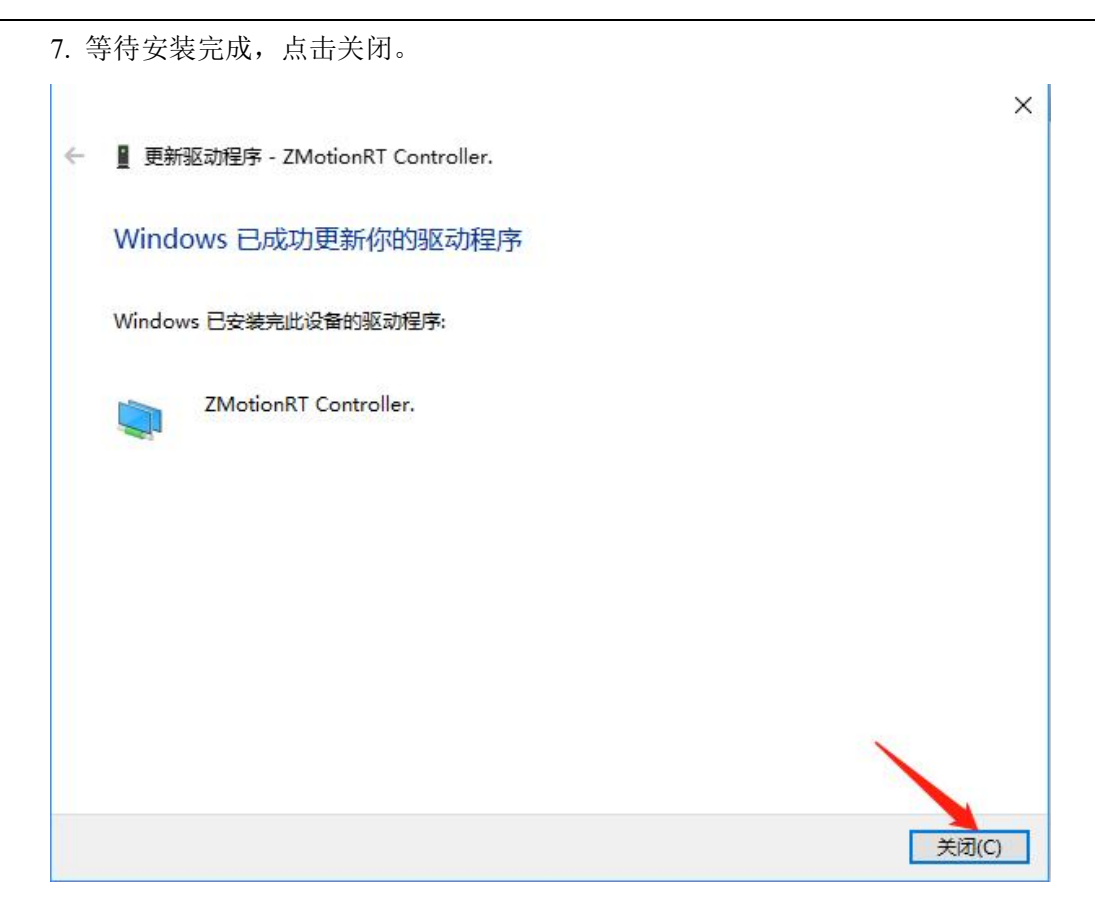

8.在设备管理器中有 ZMotionRT Controller 就是安装成功。

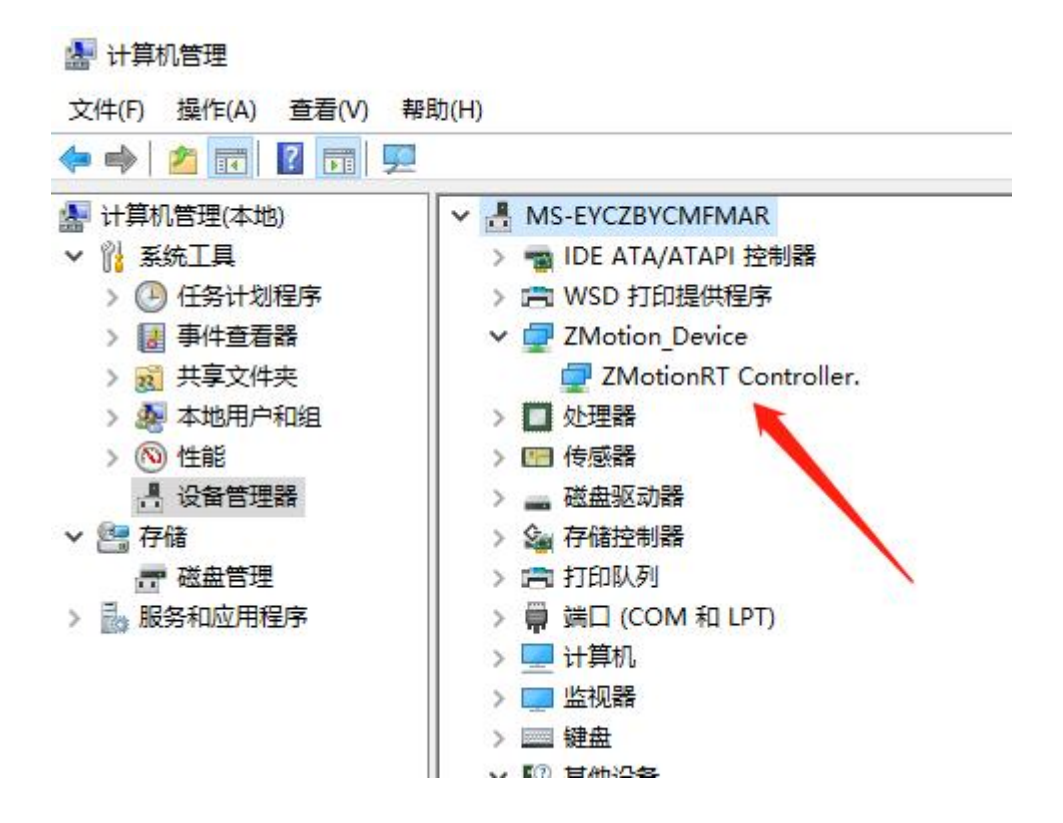

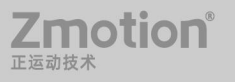

# 2.2 普通网卡安装 ECAT 总线协议

MotionRT710 支持 XPCI/XPCIE 的 ECAT 网口,也支持电脑普通网口作为 ECAT 使用。

1. 在 Windows 网络连接界面,选择需要用作总线的网口,右击属性->安装->协议->添

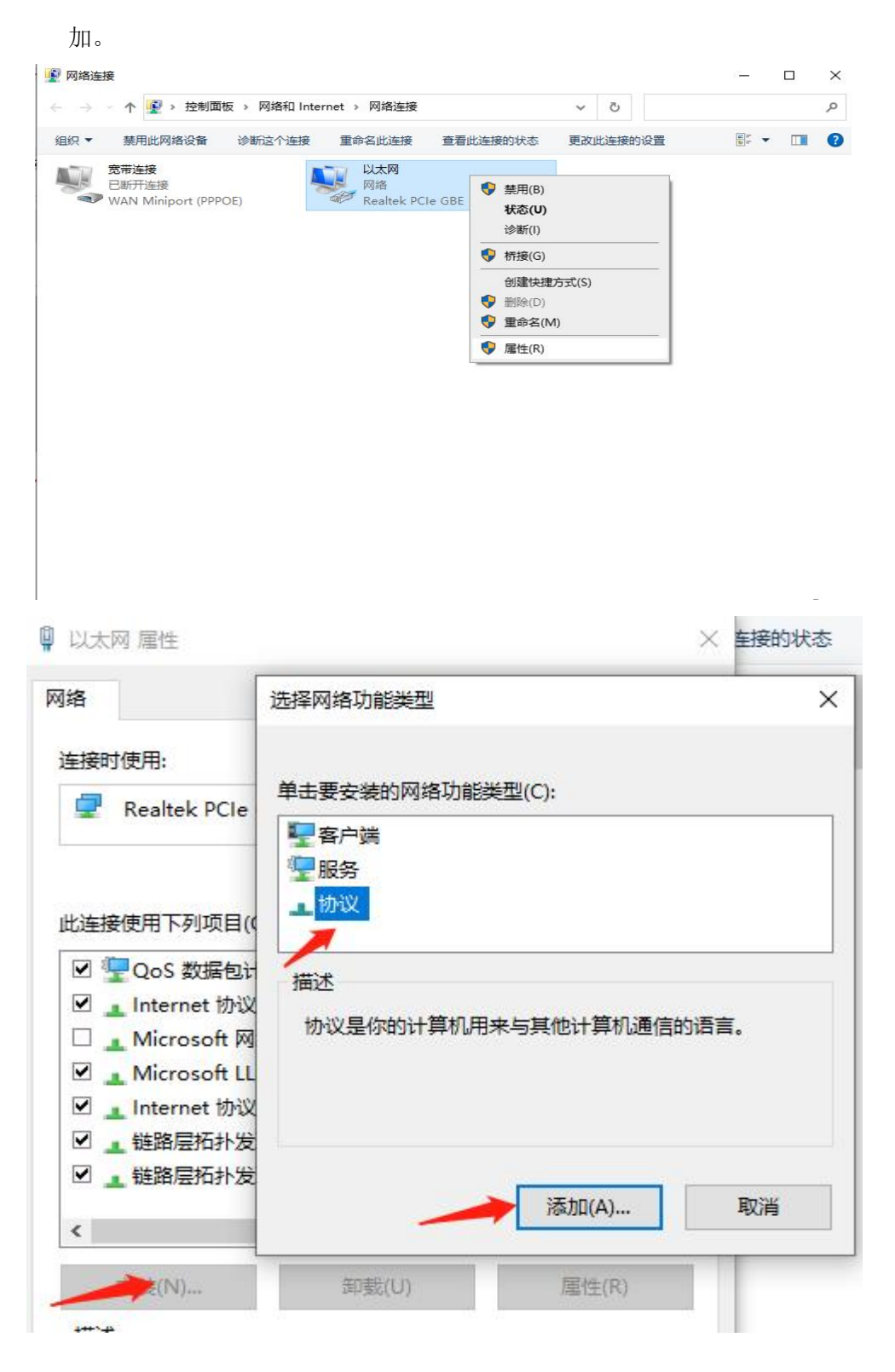

2. 选择"从磁盘安装"

| 选择网络协议                                        |                           | ?          | ×   |
|-----------------------------------------------|---------------------------|------------|-----|
| 单击你想安装的<br>💌 单击"从磁盘安装                         | 网络协议,然后单击"确定"。如果你很<br>?"。 | 与这个功能的安装磁盘 | , 请 |
| 厂商<br><mark>Microsoft</mark><br>ZMotion Corp. | 网络协议:<br>「」可靠多播协议         |            |     |
| 这个驱动程序已经过数<br>告诉我为什么驱动程序                      | y字签名。<br>· <u>签名很重要</u>   | 从磁盘安装(H    | )   |
| · <u> </u>                                    |                           | 角定 取消      | i   |

3. 浏览驱动位置,选择 ZMotionRtPacket.inf

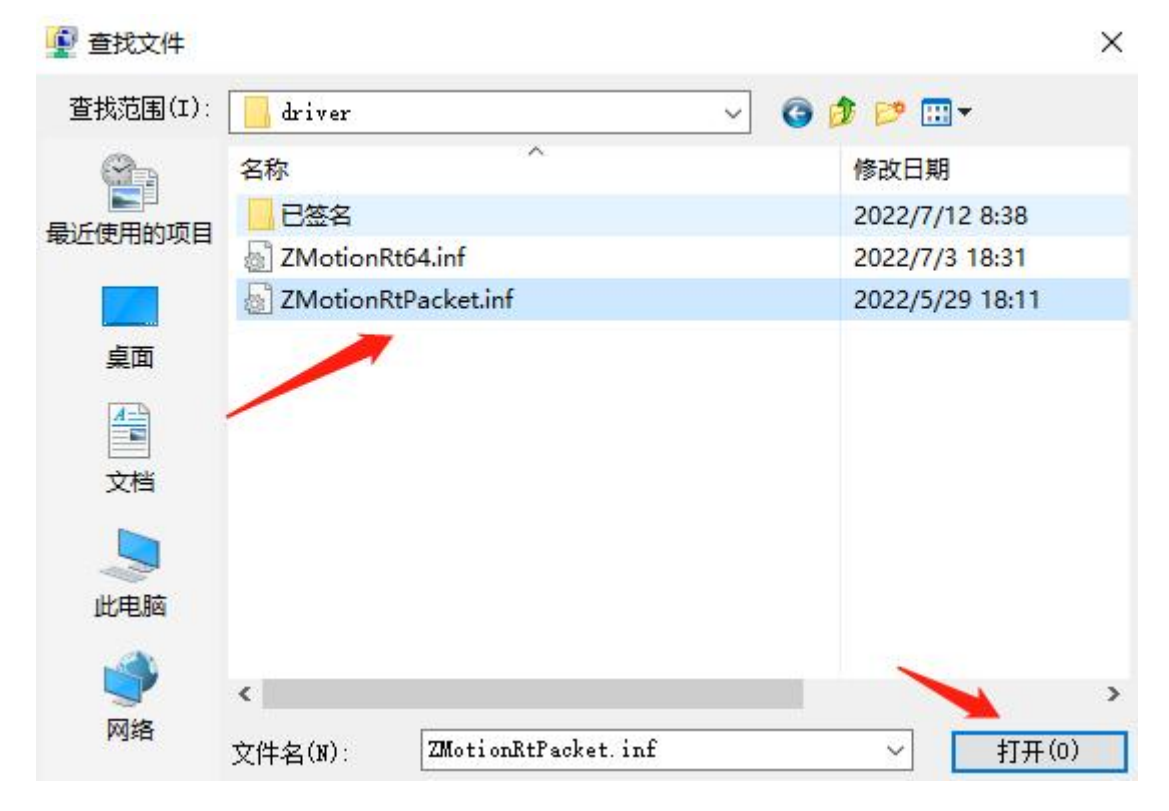

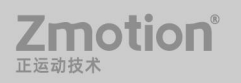

4. 点击确定。

| 从磁盘安装 | 麦                                                            | ×     |
|-------|--------------------------------------------------------------|-------|
| -     | 插入制造商的安装盘,然后确定已在下面选定正确的驱动<br>器。                              | 确定    |
|       |                                                              | 取消    |
|       | 制造商文件复制来源(C):<br>F:\RT710\RT版本迭代\rt0924_signed2\driver_signe | 浏览(B) |

注意: 安装向导软件无法安装此协议!!

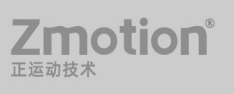

# 第三章 RT 控制台

使用 MotionRT 必须先运行 RT 控制台,可以在 Config 界面设置自动运行,RT 自动运行后会自动最小化到托盘图标。

### 3.1 主界面

1. NoXPci 就是没有 XPCI 子卡的状态,有卡会显示 XPCI 卡的 ID, Running 表示 RT 处于运行状态,此时不能更改参数,就算更改成功也不会立即生效。

2. 当前的 ECAT 总线列表,可以通过右边 AddEcat 增加总线,右击可删除,多条总线时可上移和下移。

3. 运行和停止的时间和记录。

4. 各种功能参数配置,具体设置和参数详细定义请看<u>第四章</u>。

| ZMotionRT1,NoXPci,Running Word1,Ecat-Eth,\DEVICE\{D4F43CE7-D472-4318-A5D9-1300                            | UpdateCard |
|----------------------------------------------------------------------------------------------------|------------|
|                                                                                                    | License    |
| 2                                                                                                    | Config     |
| 2                                                                                                    | AddEcat    |
|                                                                                                    | Start      |
| < > >                                                                                                    | Stop       |
| 26/09/2022 10:35:45:846RT start. ^<br>26/09/2022 10:36:59:248RT stop.<br>26/09/2022 10:37:10:094RT start. | 4          |
|                                                                                                    |            |
| 3                                                                                                    |            |

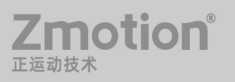

### 3.2 UpdateCard 界面

刷新子卡设备状态以及保存子卡配置

- 1. 当前子卡及总线的配置清单。
- 点击此按键可以将当前总线配置保存到历史配置中,方便下次打开可以直接使用, 不需要再增加总线。
  - 3. 在这里可以选择要增加的 ECAT 总线,同主界面的 AddEcat 按键。
  - 4. 保存的总线历史配置清单。
  - 5. 当子卡列表变化时, RT 不会自动运行。

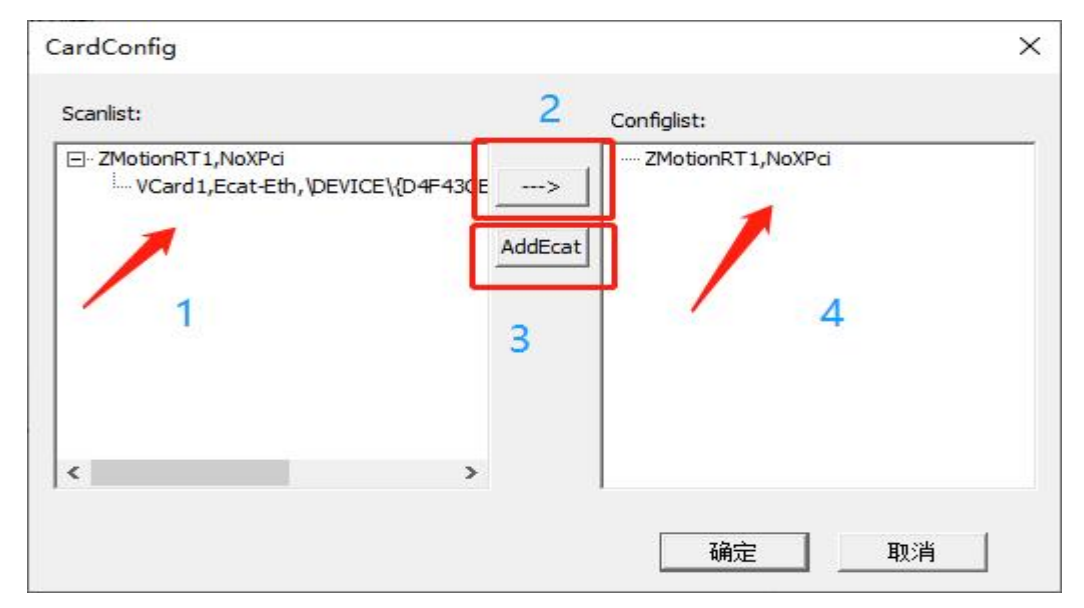

## 3.3 License 界面

无 XPCI 控制卡或卡上 License 不够时,可以通过这个界面添加临时 License,箭头处为 License 参数的配置的显示窗口,所有参数的配置都保存在此处,具体参数定义请看<u>第四</u> <u>章</u>。

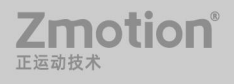

MotionRT7 使用说明书

| TrialLicense |          | × |
|--------------|----------|---|
| ☐ Robot      | C Robot6 |   |
| ☐ Cam        | T HW     |   |
| T ZVision    |          |   |
| Motor:       | ▼<br>▼   |   |
| License:     |          |   |
|              | 确定       |   |

# 3.4 Config 界面

具体参数定义请看<u>第四章</u>。

| and the second second    | 256      |            |    |
|--------------------------|----------|------------|----|
| Total Memery             | 250      | mbytes     |    |
| Cpu Usage                | 90       | %          |    |
| Hmi num                  | 2        | 1-4        |    |
| Hmi <mark>siz</mark> e   | 5242880  | 128k-100m  |    |
| Zvison Latin num         | 4        | 1-8        |    |
| Zvision Latin size       | 5242880  | 128k-100m  |    |
| Zar size                 | 33554432 | 128k-512m  |    |
| Task num                 | 28       | 2-30       |    |
| Array space              | 2560000  | 128k-10m   |    |
| Zv <mark>ob</mark> j num | 2048     | 2048-16000 |    |
| Sub num                  | 4096     | 256-10000  |    |
| Com num                  | 0        | 0-8        |    |
| Eth num                  | 0        | 0-12       |    |
| Ethcustom num            | 0        | 0-12       |    |
| 3Dsolid num              | 128      | 16-512     | 确定 |

Zmotion<sup>®</sup> <sub>正运动技术</sub>

# 第四章 功能列表

| 界面         | 功能                 | 定义描述                             |  |  |  |
|------------|--------------------|----------------------------------|--|--|--|
|            | Robot              | 适用于普通机械手                         |  |  |  |
|            | Robot6             | 适用于 6 轴机械手及 6 轴以下的机械手            |  |  |  |
|            | Cam                | 使用相机时勾选                          |  |  |  |
|            | HW                 | 适用于 HW 功能                        |  |  |  |
|            | ZVision            | 适用于视觉指令与功能                       |  |  |  |
|            |                    | 实际轴数,设置轴数值要比使用轴数量值大              |  |  |  |
|            |                    | AX4:最多可使用 4 个轴                   |  |  |  |
|            |                    | AX6:最多可使用 6 个轴                   |  |  |  |
|            | Motor              | AX8: 最多可使用 8 个轴                  |  |  |  |
| License 参数 | WOO                | AX16: 最多可使用 16 个轴                |  |  |  |
|            |                    | AX24: 最多可使用 24 个轴                |  |  |  |
|            |                    | AX32: 最多可使用 32 个轴                |  |  |  |
|            |                    | AX64: 最多可使用 64 个轴                |  |  |  |
|            |                    | 支持的运动功能                          |  |  |  |
|            |                    | MO0: 点位运动                        |  |  |  |
|            | Motion             | MO1: 点位运动、电子凸轮                   |  |  |  |
|            |                    | MO2: 点位运动、电子凸轮、直线插补              |  |  |  |
|            |                    | MO6: 点位运动、电子凸轮、直线插补、圆弧插补         |  |  |  |
|            |                    | MO8: 点位运动、电子凸轮、直线插补、圆弧插补、连续插补    |  |  |  |
|            | License            | 用来显示保存 License 参数配置的窗口           |  |  |  |
|            |                    | 总内存,包括控制器内所有能够保存数据的空间所占内存,       |  |  |  |
|            | Total Memery       | 数组空间、Zar 文件尺寸、通道大小、hmi 分辨率等等,最好设 |  |  |  |
|            |                    | 置值为 200 以上                       |  |  |  |
|            | Cpu Usage          | CPU 使用限制                         |  |  |  |
|            | Hmi num            | 可用的 Hmi 个数                       |  |  |  |
|            | Hmi size           | 一个 hmi 的分辨率大小                    |  |  |  |
| Config 参致  | Zvision Latin num  | 视觉通道数量                           |  |  |  |
|            | Zvision Latin size | 单个视觉通道尺寸                         |  |  |  |
|            | Zar size           | Zar 文件尺寸大小                       |  |  |  |
|            | Task num           | 可执行的最多任务数                        |  |  |  |
|            | Array Space        | 分配的数组空间大小                        |  |  |  |
|            | Zvobj num          | 可以 Zvobjee40的个数                  |  |  |  |

MotionRT7 使用说明书

|                                                                      | Sub num | 可 sub 最多的函数个数        |
|----------------------------------------------------------------------|---------|----------------------|
|                                                                      | Com num | 串口个数                 |
|                                                                      | Eth num | 网口 PORT 个数,设置值要小于最大值 |
| Ethcustom num<br>3Dsolid num<br>AutoRunApp<br>AutoRunRT<br>RtLogSave |         | 自定义网络 PORT 数量        |
|                                                                      |         | 3D 固体个数              |
|                                                                      |         | 开机自动打开软件             |
|                                                                      |         | 开机自动运行 RT 软件         |
|                                                                      |         | 保存日志到日志文件            |
| 白动和停止                                                                | Start   | 启动 RT 软件, RT 处于运行状态  |
| 旧幼州行业                                                                | Stop    | 停止 RT 软件, RT 处于关闭状态  |

注意:临时 License 3 小时内有效,超时重新启动 RT 即可。

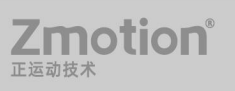

# 第五章 使用方法

1. 配置参数

按照需要实现的功能,对照第三章功能介绍配置合理的参数和数值大小。

2. 启动

配置好参数以后确定保存,点击 Start 按键启动 RT 软件,更改配置参数,需要 Stop 后 重新 Start 启动 RT。

3. 连接下载

方法一: Local 本地连接

打开 Zdevelop/RTSYS 连接控制器,选择 Local 确认为 ZmotionRT1 点击连接。

| 串口 🚺      | ▼ 38400 ▼   | 无校验 💌 | 0 🔹      | 连接 | 自动连接 |
|-----------|-------------|-------|----------|----|------|
| IP 127.0  | ).0.1       | ▼ 500 | •        | 连接 | ₽扫描  |
| PCI/Local | ZMotionRT1  |       | -        | 连接 | 断开连接 |
| 本机IP:     | 192.168.6.1 | 25    | <b>-</b> | 确定 | 取消   |

注意:本软件只能使用 Zdevelop V3.10.08 以上的版本才能进行连接!!

方法二: IP 连接

(1) 设置 Config 中 Eth num 的数量(根据想使用的个数来设置,不为0就可以使用)。

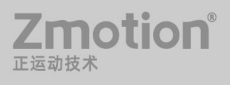

| Config                         |           |            | ×  |
|--------------------------------|-----------|------------|----|
| Total Memery                   | 256       | mbytes     |    |
| Cpu Usage                      | 90        | %          |    |
| Hmi num                        | 2         | 1-4        |    |
| Hmi size                       | 5242880   | 128k-100m  |    |
| Zvison Latin <mark>nu</mark> m | 4         | 1-8        |    |
| Zvision Latin size             | 5242880   | 128k-100m  |    |
| Zar size                       | 33554432  | 128k-512m  |    |
| Task num                       | 28        | 2-30       |    |
| Array space                    | 2560000   | 128k-10m   |    |
| Zvobj num                      | 2048      | 2048-16000 |    |
| Sub num                        | 4096      | 256-10000  |    |
| Com num                        | 0         | 0-8        |    |
| Eth num                        | 2         | 0-12       |    |
| Ethcustom num                  | 0         | 0-12       |    |
| 3Dsolid num                    | 128       | 16-512     | 确定 |
| AutoRunApp                     | AutoRunRT | RtLogSave  | 取消 |

(2) 查看或者添加想要的网络 IP 地址。

| P设置  | DNS     | WINS |       |               |       |
|------|---------|------|-------|---------------|-------|
| IP 地 | 址(R)    |      |       |               |       |
| IP   | 地址      |      |       | 子网掩码          |       |
| 19   | 2.168.1 | .123 |       | 255.255.255.0 |       |
| 19   | 2.168.3 | .123 |       | 255.255.255.0 |       |
| 19   | 2.168.0 | .123 |       | 255.255.255.0 |       |
|      |         |      | 添加(A) | 编辑(E)         | 删除(V) |

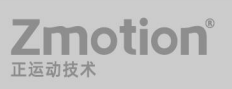

(3) 根据本机 IP 输入 IP, 点击连接

| 串口 🚺 🚽 38400         | ▼ 无校验 ▼ 0 | •           | 自动连接 |
|----------------------|-----------|-------------|------|
| IP 192.168.3.123     | 500       | ▲ <u>连接</u> | IP扫描 |
| PCI/Local ZMotionRT1 |           | - <u>连接</u> | 断开连接 |
| 本机IP: 192.168        | .3.123 🔻  | 确定          | 取消   |

- 4. 通过 xplcterm 查看 Hmi 显示
- (1) Zdevelop 内置 Xplcterm 更新到支持 LOCAL 版本(无需点击 Zdevelop 界面中的

xplcterm 图标)。

| 文件(F) | 控制器(C) | 編辑(E) 视图(V) 项目(P) 调试(D) 窗口(W) 輕助(H)                                    |         |
|-------|--------|------------------------------------------------------------------------|---------|
|       | 📁 🖺 📔  |                                                                        | _       |
| 1     | 10     | S 〇 ( ) 여 == == [1] 🖬 🕰 💡 🏆 🐸 🔠 📲 == 🎂 👋 == 123 45 •• 💣 07 🔡 🖾 🖬 🛃 🛐 💽 |         |
| P     |        | 🖶 ê 🗊 🗠 🗔 덴 💽 Lo Li La Lo So Si Sa Sa 🗄 사사 싸 싸 싸 사사 다 댄 🧕 🛙 🔯          | plcterm |

(2) RT 配置有专门的 xplcterm.exe 软件进行连接, 打开 xplcterm.exe。

| <ul> <li>ご</li> <li></li> <li></li></ul>                                                                                                    | xpicterini<br>共享  | 查看                                |                                        |            |                                                                                           |                                                                                                    |                |                            |                | ц<br>, | ~ |
|----------------------------------------------------------------------------------------------------|-------------------|-----------------------------------|----------------------------------------|------------|-------------------------------------------------------------------------------------------|----------------------------------------------------------------------------------------------------|----------------|----------------------------|----------------|--------|---|
| ★ ↓ 〕定到快 复制 麦访问                                                                                                    | お貼<br>参 剪切        | 。 复制路径<br>】 粘贴快捷方式                | <ul> <li>移动到 复制到</li> <li>编</li> </ul> |            | <ul> <li>新建项目</li> <li>新建</li> <li>分 经松访问</li> <li>新建</li> <li>文件夹</li> <li>新建</li> </ul> | <ul> <li>↓</li> <li>↓</li></ul> |                | 全部选择<br>全部取消<br>反向选择<br>选择 |                |        |   |
| ⊢ → • ↑                                                                                                    | 📘 > 此             | 电脑 > 办公(F:)                       | > RT710 > R                            | RT版本迭代 > r | t0924_signed2 → xplo                                                                      | term                                                                                                    | ~              | Ō                          | 在 xplcterm 中搜索 |        | Q |
| <ul> <li>受档</li> <li>副片</li> <li>1:\</li> <li>RT版本送</li> <li>ZMotion</li> <li>测试记录</li> </ul>                                                                                                    | ま代<br>hRT710<br>と | 名称<br>X xplcterm.e<br>國 zmotion.d | xe<br>I                                |            | 修改日期<br>2022/9/19 15:40<br>2022/9/19 15:38                                                | <b>美型</b><br>应用程序<br>应用程序扩展                                                                                                    | 大小<br>2<br>1,1 | 224 KB<br>32 KB            |                |        |   |
| <ul> <li>已测试指</li> <li>WPS网盘</li> <li>此电脑</li> <li>系统 (C:)</li> <li>实件 (D:)</li> </ul>                                                                                                    | 徐集<br> <br>)      |                                   |                                        |            |                                                                                           |                                                                                                    |                |                            |                |        |   |
| <ul> <li>         ・ 文档 (E:)         ・ 力公 (F:)         ・ 力公 (F:)         ・ 力(F:)         ・ 力(F:)</li></ul> | v                 |                                   |                                        |            |                                                                                           |                                                                                                    |                |                            |                | D=     |   |

(3) 输入 Hmi 对应的 LCD 编号, IP 地址选择 Local1, 点击 Connect 就可以连接成功了。

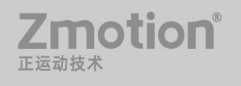

×

| Connect            | ×       |
|--------------------|---------|
| Lcd Num: 0         | Connect |
| IP Address: LOCALI | 1 1     |

如果勾选 AutoConnect 自动连接选项,打开 xplcterm.exe 时会自动连接,多个控制器时可能会出现不知道连接到哪个设备的情况,当显示连接失败,再次点击 xplc 屏幕就可以手动连接成功。

- 5. 串口通讯功能
- (1) 设置串口数量

Config

| ik-100m |
|---------|
|         |
| ik-100m |
| k-512m  |
| 0       |
| ik-10m  |
| 8-16000 |
| -10000  |
|         |
| 2       |
| 2       |
| 512 确定  |
|         |
|         |

(2) 在配置文件中设置 port 口编号对应的串口编号

在 RT 文件夹中找到配置文件后打开。

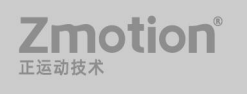

#### MotionRT7 使用说明书

| → 此  | 电脑 > 办公(F:) > RT710 > RT版2 | \$迭代 → rt0924_signed2 |        | ~ Ö       | 在 rt09. |
|------|----------------------------|-----------------------|--------|-----------|---------|
| * ^  | 名称 个                       | 修改日期                  | 类型     | 大小        |         |
| *    | vcruntime140.dll           | 2018/11/20 9:38       | 应用程序扩展 | 84 KB     |         |
| *    | 🗟 zcam_basler.dll          | 2022/9/2 11:00        | 应用程序扩展 | 57 KB     |         |
| t I  | 🗟 zcam_daheng.dll          | 2022/9/2 11:00        | 应用程序扩展 | 50 KB     |         |
| T710 | 🗟 zcam_dvpcamera.dll       | 2022/9/2 11:00        | 应用程序扩展 | 57 KB     |         |
|      | 🗟 zcam_file.dll            | 2022/9/2 11:00        | 应用程序扩展 | 2,647 KB  |         |
|      | 🗟 zcam_huaray.dll          | 2022/9/2 11:00        | 应用程序扩展 | 63 KB     |         |
| 凓    | zcam_mindvision.dll        | 2022/9/2 11:00        | 应用程序扩展 | 57 KB     |         |
|      | zcam_mvision.dll           | 2022/9/2 11:00        | 应用程序扩展 | 84 KB     |         |
|      | zcam_zmotion.dll           | 2022/9/2 11:00        | 应用程序扩展 | 84 KB     |         |
|      | zcam_zmvcbase.dll          | 2022/9/2 11:00        | 应用程序扩展 | 2,876 KB  |         |
|      | 🗟 zcam_zzioa.dll           | 2022/9/2 11:00        | 应用程序扩展 | 2,639 KB  |         |
|      | A ZMotionRt710.exe         | 2022/0/24 16:20       | 应用程序   | 506 KB    |         |
|      | 📓 ZMotionRtConfig.ini      | 2022/9/26 10:46       | 配置设置   | 1 KB      |         |
| _    | 🗟 zvapplib.dll             | 2022/8/22 20:15       | 应用程序扩展 | 432 KB    |         |
| ~    | Szvlib.dll                 | 2022/9/6 15:22        | 应用程序扩展 | 11,132 KB |         |

打开文件后修改 comport, 左边为 port 口, 右边为对应的 com 口;

例如:如图为 port0 口对应 com0, port1 口对应 com1,保存修改,关闭 RT 软件重新打

开,可以正常启动就是串口已成功打开。

| *ZMotionRtConfig.ini - 记事本    | 22019<br>22019 | $\times$ |
|-------------------------------|----------------|----------|
| 文件(F) 编辑(E) 格式(O) 查看(V) 帮助(H) |                |          |
| [config]                      |                | ~        |
| memory=268435456              |                |          |
| cpuusage=900                  |                |          |
| hminum=2                      |                |          |
| hmisize=5242880               |                |          |
| zvlatnum=4                    |                |          |
| zvlatsize=5242880             |                |          |
| zarsize=33554432              |                |          |
| tasknum=28                    |                |          |
| arrayspace=2560000            |                |          |
| zvobimax=2048                 |                |          |
| submax=4096                   |                |          |
| comportmax=0                  |                |          |
| ethportmax=12                 |                |          |
| ethcustommax=12               |                |          |
| solid3dmax=128                |                |          |
| comport0=0                    |                |          |
| comport1=1                    |                |          |
| autorunapp=0                  |                |          |
| autorunt=0                    |                |          |
|                               |                |          |

以下情况表示串口打开失败,切记要在设备管理器中确认进行通信的串口的编号;

MotionRT7 使用说明书

| ZMotionRT1,NoXPci,Running                                                            |   | Updat | teCard |
|--------------------------------------------------------------------------------------|---|-------|--------|
|                                                                                      |   | Lice  | ense   |
|                                                                                      |   | Co    | nfig   |
|                                                                                      |   | Add   | Ecat   |
|                                                                                      |   | St    | art    |
|                                                                                      |   | St    | op     |
| 6/09/2022 11:32:31:373RT start.<br>6/09/2022 11:32:31:416Open Port:0 to COM0 failed. | ^ |       |        |
|                                                                                      |   |       |        |

连接 Zdevelop 在线命令输入: ?\*port,可以查看各个 port 口的通讯协议类型,确认 port 口是否为 com 类型;

查看串口属性,找到端口设置可以修改串口的参数;

| #2002.001002:  |                                                                                   |
|----------------|-----------------------------------------------------------------------------------|
| 每秒位数 (B): 9600 | ~                                                                                 |
| 数据位 (D): 8     | ~                                                                                 |
| 奇偶校验 (P): 无    | ~                                                                                 |
| 停止位 (S): 1     | ~                                                                                 |
| 流控制(F): 无      | ~                                                                                 |
|                |                                                                                   |
|                |                                                                                   |
|                |                                                                                   |
|                |                                                                                   |
|                | 每秒位数 (B): 9600<br>数据位 (D): 8<br>奇偶校验 (P): 无<br>停止位 (S): 1<br>流控制 (F): 无<br>高级 (A) |

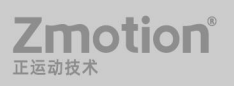

# 第六章 子卡相关指令

下面指令为 RT7 增加指令,以前指令也都兼容支持。

# 6.1 CARD\_INFO

| 类型 | 控制卡指令                              |                                                                |
|----|------------------------------------|----------------------------------------------------------------|
| 描述 | 读取控制卡信                             | 息                                                              |
|    | var = CARD_<br>cardnum:<br>sel: 信息 | NFO (cardnum, sel)<br>子卡号, 0-N-1 (N: 控制卡数量。无子卡时, N 为-1)<br>!编号 |
|    | 值                                  | 描述                                                             |
|    | 0                                  | 返回子卡的总数,此时 cardnum 填 0                                         |
|    | 1                                  | DEVICE,设备编号,hardid.                                            |
|    | 2                                  | VERSION, 版本                                                    |
|    | 3                                  | 子卡拨码, PCI 才有                                                   |
|    | 4                                  | 预留                                                             |
|    | 5                                  | 子卡唯一编号,最后一个 PCI 子卡的唯一编号作为 RT 的唯一编号                             |
|    | 6                                  | 预留特殊编号                                                         |
|    | 7                                  | 预留                                                             |
|    | 8                                  | IO 偏移, 8 对齐,上电缺省会自动排列                                          |
|    | 9                                  | AIO 偏移                                                         |
| 语法 | 10                                 | IN 个数                                                          |
|    | 11                                 | OP 个数                                                          |
|    | 12                                 | AIN 个数                                                         |
|    | 13                                 | AOUT 个数                                                        |
|    | 14                                 | 预留                                                             |
|    | 15                                 | HW 的 OP 个数                                                     |
|    | 16                                 | 脉冲轴个数                                                          |
|    | 17                                 | 编码器轴个数                                                         |
|    | 18                                 | Ecat 总线个数 0/1                                                  |
|    | 19                                 | scan 个数 0/1                                                    |
|    | 20                                 | 3D 振镜个数                                                        |
|    | 21                                 | 掉电支持, VR 个数, XPCI 一般不带 VR                                      |
|    | 22                                 | VR的offset,自动编号                                                 |
|    | 23                                 | PWM 个数                                                         |
|    | 24                                 | 子卡上的 PWM 起始编号                                                  |

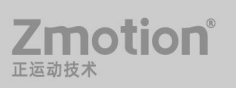

|           | GLOBAL valu                   |
|-----------|-------------------------------|
| 胸之        | valu=CARD_INFO(0,1) 读取控制卡设备编号 |
| 1917<br>1 | ?valu                         |
|           | end                           |

# 6.2 CARD\_INFO 写入

| 类型 | 控制  | 卡指令                                                             |                                                                                                    |  |
|----|-----|-----------------------------------------------------------------|----------------------------------------------------------------------------------------------------|--|
| 描述 | 子卡  | 信息写入                                                            |                                                                                                    |  |
| 语法 | CAR | D_INFO (car<br>cardnum:子<br>sel:信息编 <sup>1</sup><br>值<br>8<br>9 | dnum, sel)=value         卡号,0-缺省         号         描述         IO 偏移,8 对齐,上电会自动顺序排列         注:value 须为8的倍数         AIO 偏移,上电会自动顺序排列 |  |
| 例子 | /   |                                                                 |                                                                                                    |  |

## 6.3 ?\*CARD

| 类型 | 控制卡指令                                                                                                    |
|----|----------------------------------------------------------------------------------------------------|
| 描述 | 打印子卡信息(可在 Zdevelop 中在线命令发送)                                                                                                    |
| 语法 | ?*CARD<br>HardId: 硬件版本<br>Pul: 脉冲数<br>In: 输入个数<br>Op: 输出个数<br>Ad: 模拟量输入个数<br>Da: 模拟量输入个数<br>Da: 模拟量输出个数<br>Pwm: Pwm 个数<br>flash: flash 空间大小<br>size: ROM 大小<br>serial: 卡编号<br>license: 参数配置 |
| 例子 | ?*CARD                                                                                                    |

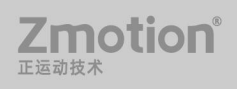

>>?\*CARD

Card0: is XPci, HardId:7133-0 Pul:4 In:16 Op:16 Ad:0 Da:0 Pwm:4 flash:ef4016h size:4194304 serial:221090003 license:AX64 M08 ZV HW

### 6.4 AXIS\_ADDRESS

| 类型   | 控制卡指令                                    |  |  |
|------|------------------------------------------|--|--|
|      | 子卡上的脉冲轴、编码器轴映射。映射时必须先设置 AXIS_ADDRESS,    |  |  |
|      | 再设置 ATYPE 类型,修改后必须重新设置 ATYPE。            |  |  |
|      | 位 0-15 子卡上相对轴号加 1                        |  |  |
|      | 位 16-31 子卡 CARD 编号                       |  |  |
|      | 规则:                                      |  |  |
|      | BASE(重映射的轴号)                             |  |  |
| 描述   | ATYPE=0,设置轴类型为0,低版本不设置会报错                |  |  |
|      | BASE(要修改的本地脉冲轴号)                         |  |  |
|      | ATYPE=0,设置轴类型为0                          |  |  |
|      | AXIS_ADDRESS(重映射的轴号)=(子卡号<<16)+子卡上相对物理轴号 |  |  |
|      | +1                                       |  |  |
|      | BASE(重映射的轴号)                             |  |  |
|      | ATYPE=X(重新设置所需的轴类型)                      |  |  |
| 语法   | AXIS_ADDRESS = expression                |  |  |
|      | '将轴 0 重映射为轴 16                           |  |  |
|      | BASE(16) '重映射的轴号                         |  |  |
|      | ATYPE=0                                  |  |  |
| 周之   | BASE(0) '要修改的原轴号                         |  |  |
| 191丁 | ATYPE=0 '设置轴类型为 0                        |  |  |
|      | AXIS_ADDRESS(16)=(0<<16)+ 0 + 1          |  |  |
|      | BASE(16)                                 |  |  |
|      | ATYPE =1 '轴 16 配置为脉冲轴                    |  |  |

# 6.5 REG\_CARD

| 类型         | 控制卡指令                                         |
|------------|-----------------------------------------------|
|            | 锁存使用的输入选择。当多个子卡都支持锁存时,支持切换。                   |
|            | 与 REGINPUTS, REGIST 配合使用, REGIST 调用后, 支持立刻切换。 |
| <b>描</b> 还 | 锁存位置: REG_POSE, REG_POSF, REG_POSG, REG_POSH  |
|            | 锁存通道: MAKRE, MAKRF, MAKRG, MAKRH(可扩展到最多8通     |

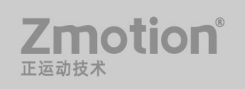

|    | 道的锁存)                                                               |
|----|---------------------------------------------------------------------|
| 语法 | REG_CARD=value<br>使用轴的专有锁存,设置 REG_CARD = -1<br>设置其余数值为指定操作锁存 IO 的卡号 |
| 例子 | /                                                                   |

# 第七章 注意事项

#### 7.1 安装和卸载

 不管是安装还是卸载驱动和协议都必须退出 RT 控制台,建议重启计算机系统,避免 造成没必要的错误操作。直接卸载协议不重启,再次安装就可能会安装失败,此时只需要重 启计算机就可以解决;

#### 网络连接

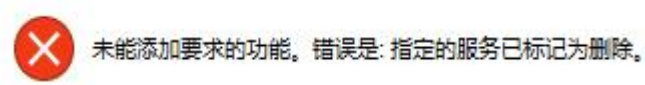

2. RT 建议使用 Win7 旗舰版或 Win10 专业版,其他版本没有充分验证。

```
如何查看电脑配置信息?
```

方法一:

a.Win+R 打开运行界面

|    | Windows <mark>将根据你所</mark><br>文件夹、文档或 Interr | 喻入的名称,为你打<br>net 资源。 | 「开相应的程序、 |
|----|----------------------------------------------|----------------------|----------|
| 打开 | msconfig                                     |                      | ×        |
|    |                                              |                      |          |

b.输入"msconfig",点击"确定",找到"工具","关于 Windows"一栏,点击"启动"。

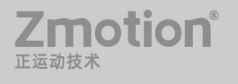

MotionRT7 使用说明书

×

#### 📮 系统配置

| 工具名称                   | 描述                      | 1 |
|------------------------|-------------------------|---|
| 关于 Windows             | 显示 Windows 版本信息。        |   |
| 更改 UAC 设置              | 更改用户帐户控制设置。             |   |
| 安全和维护                  | 打开"安全和维护"               |   |
| Windows 疑难解答           | 计算机问题疑难解答。              |   |
| 计算机管理                  | 查看和配置系统设置和组件。           |   |
| 系统信息                   | 查看有关硬件设置和软件设置的高级信息。     |   |
| 事件查看器                  | 查看监视消息和疑难解答消息。          |   |
| 程序                     | 启动、添加或删除程序和 Windows 组件。 |   |
| 系统属性                   | 查看有关计算机系统设置的基本信息。       |   |
| Internet 选项            | 查看 Internet 属性。         |   |
| <                      |                         | > |
| 5中的命令(C):              |                         |   |
| C:\Windows\system32\wi | nver.exe                |   |

#### c.即可查看电脑配置

|                  | Windows 10            |
|------------------|-----------------------|
| Microsoft Windov | WS                    |
| 版本 1709 (OS 内部   | 第5<br>部版本 16299.125)  |
| © 2017 Microsof  | t Corporation。保留所有权利。 |
|                  |                       |

#### 方法二:

右击"此电脑"选择"属性",就可以查看了;

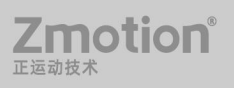

MotionRT7 使用说明书

|                                        |                                                                                                    |                           | - | × |
|----------------------------------------|----------------------------------------------------------------------------------------------------|---------------------------|---|---|
| 命 主页                                   | 关于                                                                                                    |                           |   |   |
| ● 括设置                                  | 系统正在监控并保护你的电脑。                                                                                                    | 相关设置<br>BitLocker 设置      |   |   |
| 系统                                     | 在 Windows 安全中心中查看详细信息                                                                                                    | 设备管理器                     |   |   |
| □ 屏幕                                   | 设备规格                                                                                                    | 远程桌面                      |   |   |
| <ul><li>↓ 声音</li><li>□ 通知和操作</li></ul> | <b>设备名称</b> MS-EYCZBYCMFMAR<br>处理器 11th Gen Intel(R) Core(TM) 15-11400 @ 2.60GHz<br>2.59 GHz<br>利冊 RAM 16.0 GB (15.6 GB 可用)                                                                            | 系統保护<br>高级系统设置<br>重命名这台电脑 |   |   |
| <ul> <li></li></ul>                    | <ul> <li>         GB ID 627EFC11-0914-4706-AF4-457F11F000F91         产品 ID 00331-10000-00001-AA522         系統类型         64 位置作系统 基子 x64 的分理器         笔和触控         沒有可用于此显示器的笔或触控输入         </li> </ul> |                           |   |   |
| □ 存储                                   | 复制                                                                                                    |                           |   |   |
| Lo 平板电脑                                | 重命名这台电脑<br>Windows 规格                                                                                                    |                           |   |   |
| 日 投影到此电脑                               | 版本 Windows 10 专业版                                                                                                    |                           |   |   |
| X 体验共享                                 | 版本号 21H1<br>安凝日期 2022/2/26<br>操作系统内部版本 1904.31826                                                                                                    |                           |   |   |
| ☆ 远程桌面                                 | 体验 Windows Feature Experience Pack 120.2212.4180.0                                                                                                    |                           |   |   |
| © ¥ <del>7</del>                       | 更政产品密钥成升级 Windows<br>阅读适用于我们服务的 Microsoft 服务协议                                                                                                    |                           |   |   |
|                                        | 阅读 Microsoft 软件许可条款                                                                                                    |                           |   |   |

3. 安装协议时,会将所有网口的协议都安装,所以可能会出现总线太多无法分辨的情况,建议把不使用的网口取消勾选 ZmotionRT64 协议,方便增加总线时辨认;

4. 建议使用对应版本的驱动、协议和 RT,如果不使用对应的驱动和软件,RT 会无法 启动;

5. 安装向导软件不会安装协议,且只能在公司特有的 PCI 卡上安装驱动,否则就算显示安装成功,也是无法启动软件的;

6. 在配置使用环境时,一定要记住关闭防火墙;

7. 使用无签名版本时,开机时需要禁用签名,否则驱动无法安装;

8. 卸载驱动后如果不重启电脑,会出现无法扫描到 PCI 设备的情况,此时需要重启电脑就能扫描到;

9. 不要在运行中直接卸载驱动后又不重启电脑;

10. 建议每次在开机时都在设备管理器中检查驱动的状态和属性;

11. 建议在关机前将 RT 软件后台关闭;

12. RT 内测版本驱动可能没有签名,需要 WINDOWS 启动时按 F8 禁止驱动签名认证 才可以安装,已签名版本则不需要禁用签名;

13. 1028 以后的版本,在首次安装驱动异常关机(如直接断电),Windows 会还原,也就是说开机时会将 RT 驱动删除,需要重新安装;

14. 在使用安装过无卡的驱动程序以后再插入PCI设备需要将先前的驱动卸载重启电脑, 且卡的插拔必须在关机的状态下;

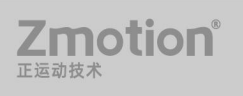

## 7.2 UpdateCard 更新 PCI 设备和总线配置保存

1. 左边是目前总线的配置,右边是保存的历史总线配置,下次打开 RT 时显示的是此时 的右边的配置,点击箭头就可以保存配置,然后点击确定;

| Scallinst.                                                                     |              | Configlist:  |                |   |
|--------------------------------------------------------------------------------|--------------|--------------|----------------|---|
| ⊡. ZMotionRT1<br>XPCI 1,Id:7132-0,Boma:255<br>VCard1,Ecat-Eth,\DEVICE\{B54E726 | ><br>AddEcat | E-ZMotionRT1 | 2-0,8oma:255   |   |
|                                                                                |              |              |                |   |
| 土效的走土芥面的总线配直;                                                                  |              |              |                |   |
| ZMotionRt710                                                                   |              |              | <del>-</del> □ |   |
|                                                                                |              |              |                |   |
| list:                                                                          |              |              |                |   |
| Iist:<br>ZMotionRT1<br>XPCI1,Id:7132-0,Boma:255                                |              |              | ReflashPci     | ] |

2. 想要进入保存配置界面需要删除或者新增总线才能唤起;

3. 1028 版本后的卡信息变动会有提示;

#### 7.3 License 参数配置

1. 授权版不需要配置 License 参数,非授权版 License 参数 3 小时有效,超时停止,需 要重新启动 RT;

Trial time over, motionstop, please relicense.

2. 非授权版需要按需求配置相应的参数以保证可以顺利运行;

(1) 多轴运动需要选择多于使用轴的参数配置,低于使用轴时可能会报不支持某些多轴

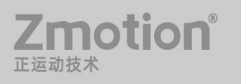

运动指令的错误;

(2) 运行机械手的时候勾选 Robot, Robot6 表示六关节机械手等复杂机械手类型支持;

### 7.4 Config 参数配置

1. Total memery 总内存包括控制器内部所有内存空间,如数组空间、table 空间、Hmi 尺寸、Zar 文件大小、视觉通道尺寸等,其他内存设置的总和不能超过该参数的配置大小, 否则可能会 Start 失败;

Total memery 当所有内存参数设置总和没有超过该参数,但是该参数设置过小时,下载运行一些不需要大的空间内存的脚本没有问题,可以正常下载,但是不能运行像视觉这样的脚本;

3. CPU Usage 不能设置为 0 和 100, 可以根据 RT 需要的速度配置;

 Zvision Latin num 是视觉锁存通道个数,7 系最多为8个,其他系列控制器最多4个, 8个通道可以同时打开;

5. Zvision Latin size 是视觉通道尺寸,该参数数值设置不宜过小;

6. 任务数设置参数不要低于 8;

#### 7.5 AddECAT 总线配置

1. 只有在普通网口上安装了 RT 协议才能作为 ECAT 总线网口使用,使用 XPCI 控制卡 专用 ECAT 口不需要安装协议;

 协议是安装在网口上的,所以没有接网线也是可以扫描到总线的,且是可以正常下 载对应的测试脚本,只是无法正确运行;

#### 7.6 Start Stop

1. 避免连续重复多次快速操作 Start Stop;

2. 使用视觉的相关功能的时候禁止重复 Start Stop,需要关闭 RT 的话建议关闭软件重启;

# 7.7 其他

- 1. 使用相机时需要安装品牌自带的相机驱动程序, RT 不包含相机驱动;
- 2. 一个工程可以下载的最多文件(包含所有文件类型)数量为55个;

# 第八章 Windows 环境配置注意事项

## 8.1 防火墙选项

打开:控制面板->系统和安全->Windows Defender 防火墙->启用和关闭 Windows Defender 防火墙,把防火墙关闭掉,这边有很多出入站规则需要配置,所以需要关闭。

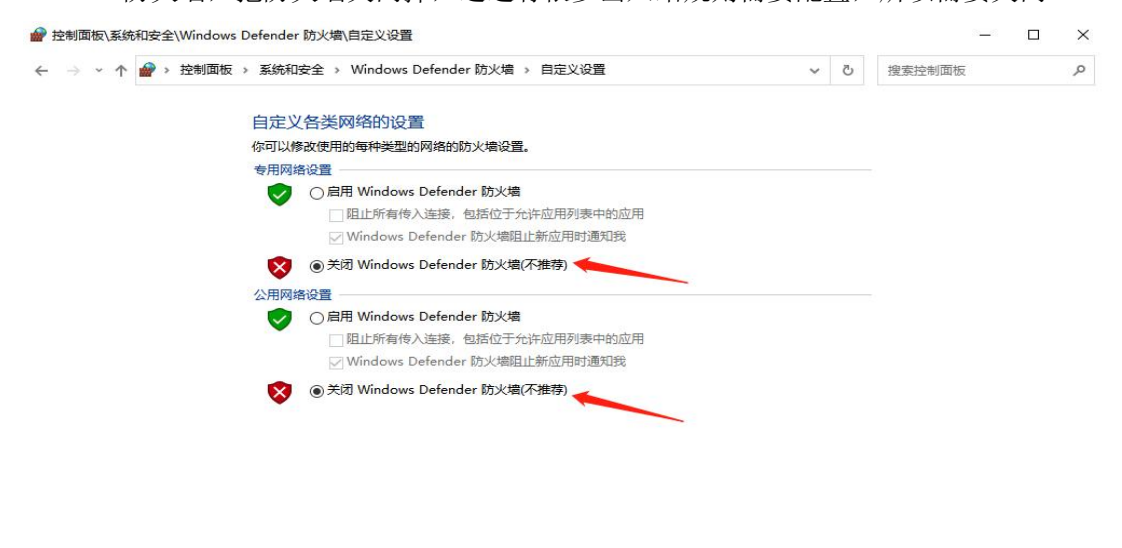

| 确定 取消 |    |    |
|-------|----|----|
|       | 确定 | 取消 |

#### 8.2 电源选项

打开:控制面板->硬件和声音->电源选项->选择关闭显示器时间。两个选项均改成从不,

关闭显示器和睡眠会中断网络和程序运行。

| <br>版 > 硬件和声音 > 电源选项 >                                  | 编辑计划设置              |   | ~ | Ö | 搜索控制面板 | مر |
|---------------------------------------------------------|---------------------|---|---|---|--------|----|
| 更改计划的设置:平衡<br>选择希望计算机使用的睡眠设计<br>全 关闭显示器:<br>使计算机进入睡眠状态: | 置和显示设置。<br>从不<br>从不 | ~ | 2 |   |        |    |
| 更改高级电源设置(C)<br>还原此计划的默认设置(B)                            |                     |   |   |   |        |    |

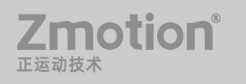

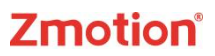

## 8.3 运行库配置

部分操作系统不具备微软运行库,可以在网上搜索微软运行库合集下载一个最新版,如

|                            | 微软常用运行库合集                                                                                                    |
|----------------------------|----------------------------------------------------------------------------------------------------|
| Microsoft<br>Visual Studio | Visual Basic Virtual Machine (5.1)<br>Visual Basic Virtual Machine (6.0)<br>Microsoft C Runtime Library 2002 (7.0.9975.0)<br>Microsoft C Runtime Library 2003 (7.10.6119.0)<br>Microsoft Visual C++ 2005 SP1 (8.0.61187)<br>Microsoft Visual C++ 2008 SP1 (9.0.30729.7523)<br>Microsoft Visual C++ 2010 SP1 (10.0.40219.473)<br>Microsoft Visual C++ 2012 UP4 (11.0.61135.400)<br>Microsoft Visual C++ 2013 (12.0.40664.0)<br>Microsoft Visual C++ 2019 (14.28.29213.0)(WinXP)<br>Microsoft Visual C++ 2015-2022 (14.32.31302.0)(Win7~10)<br>Microsoft Universal C Runtime (10.0.10586.9)(WinXP~7)<br>Microsoft Visual Studio 2010 Tools For Office Runtime |
|                            | 单击"下一步"继续,或单击"取消"退出安装程序。                                                                                                    |

### 8.4 关闭 Windows10 自动修复功能

- 1. 同时按下键盘 Win+R, 打开运行 CMD 对话框;
- 2. 依次输入如下命令(注意空格和符号),每输入一条命令按一次回车;

bcdedit /set bootstatuspolicy ignoreallfailures

bcdedit /set recoveryenabled No

bcdedit /set {current} bootstatuspolicy ignoreallfailures

bcdedit/set {current} recoveryenabled No

bcdedit/set {globalsettings} advancedoptions false

3. 输入完成后、正常重启系统一次;

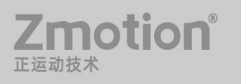

#### 8.5 关闭 Windows10 自动更新功能

win10 彻底关闭自动更新方法步骤:

1. 禁用 Windows Update 服务

(1) 同时按下键盘 Win+R, 打开运行对话框, 然后输入命令 services.msc, 按回车键,

打开服务。

(2) 找到 Windows Update 这一项,并双击打开。

|      |                                        |                           |     |    |       |      | <br> |   |
|------|----------------------------------------|---------------------------|-----|----|-------|------|------|---|
| (本地) | ① 服务(本地)                               | 1                         |     |    |       |      |      | l |
|      | Windows Update                         | 名称                        | 描述  | 状态 | 启动类型  | 登录为  |      |   |
|      |                                        | Windows Event Log         | 此服  | 正在 | 自动    | 本地服务 |      |   |
|      | 停止此服务                                  | Windows Font Cache Ser    | 通过  | 正在 | 自动    | 本地服务 |      |   |
|      | 重启动此服务                                 | Windows Helper Service    |     |    | 自动    | 本地系统 |      |   |
|      |                                        | 🖏 Windows Image Acquisiti | 为扫  |    | 手动(触发 | 本地服务 |      |   |
|      | 描述:                                    | Windows Installer         | 添加  |    | 手动    | 本地系统 |      |   |
|      | 启用检测、下载和安装 Windows 和                   | Windows Management I      | 提供  | 正在 | 自动    | 本地系统 |      |   |
|      | 其他程序的更新。如果此服务被禁                        | Windows Media Player N    | 使用  |    | 手动    | 网络服务 |      |   |
|      | H,这百计算机的用户将无法使用<br>Windows 更新或其自动更新功能。 | 🍓 Windows Mixed Reality   | Ena |    | 手动    | 本地系统 |      |   |
|      | 并且这些程序将无法使用 Windows                    | 🖏 Windows Modules Install | 启用  |    | 手动    | 本地系统 |      |   |
|      | 更新代理(WUA) API。                         | 🤹 Windows Push Notificati | 此服  | 正在 | 自动    | 本地系统 |      |   |
|      |                                        | 🍓 Windows PushToInstall   | 为 M |    | 手动(触发 | 本地系统 |      |   |
|      |                                        | 🖏 Windows Remote Manag    | Win |    | 手动    | 网络服务 |      |   |
|      |                                        | 🍓 Windows Search          | 为文  |    | 禁用    | 本地系统 |      |   |
|      |                                        | 🏟 Windows Time            | 维护  |    | 手动(触发 | 本地服务 |      |   |
|      |                                        | Windows Update            | 启用  | 正在 | 手动(触发 | 本地系统 |      |   |
|      |                                        | Windows 安全中心服务            | Min | 正在 | 手动    | 本地系统 |      |   |
|      |                                        | 🥋 Windows 备份              | 提供  |    | 手动    | 本地系统 |      |   |
|      |                                        | Windows 感知服务              | 启用  |    | 手动(触发 | 本地服务 |      |   |
|      |                                        | 🥋 Windows 感知模拟服务          | 实现  |    | 手动    | 本地系统 |      |   |
|      |                                        | 🥋 Windows 更新医生服务          | 启用  |    | 手动    | 本地系统 |      |   |
|      |                                        | 🥋 Windows 管理服务            | 执行  |    | 手动    | 本地系统 |      |   |
|      |                                        | 🤐 Windows 推送通知系统服务        | 此服  | 正在 | 自动    | 本地系统 |      |   |
|      |                                        | 🔍 Windows 许可证管理器服务        | 为 M | 正在 | 手动(触发 | 本地服务 |      |   |
|      |                                        | 🤐 Windows 移动热点服务          | 提供  |    | 手动(触发 | 本地服务 |      |   |
|      |                                        | 🔍 Windows 预览体验成员服务        | 为 W |    | 手动(触发 | 本地系统 |      |   |
|      |                                        | WinHTTP Web Proxy Aut     | Win | 正在 | 手动    | 本地服务 |      |   |
|      |                                        | Wired AutoConfig          | 有线  |    | 王动    | 木地系统 |      |   |

(3) 双击打开它,点击"停止",把启动类型选为"禁用",最后点击"应用",再点击"确定"。

| 常规               | 登录                              | 恢复                                                                                      | 依存关系                                                                        |                    |
|------------------|---------------------------------|-----------------------------------------------------------------------------------------|-----------------------------------------------------------------------------|--------------------|
| 服务               | 名称:                             | wu                                                                                      | auserv                                                                      |                    |
| 显示               | 名称:                             | Wi                                                                                      | ndows Update                                                                |                    |
| 描述:              |                                 | 启<br>。<br>。<br>Wi                                                                       | 用检测、下载和安装 Windows 和其他程序的<br>如果此服务被禁用,这台计算机的用户将无法<br>ndows 面新可其自动面新订能。 并目达地短 | 更新 へ<br>使用<br>客格 > |
| 可执A<br>C:\W      | 行文件 <mark>的</mark><br>/indows\  | 客径:<br>system3                                                                          | 2\svchost.exe -k netsvcs -p                                                 |                    |
| ria anti-        | ₩.开IJ/E),                       | **                                                                                      |                                                                             |                    |
| 10405            | 大尘(口):                          | <b>A</b>                                                                                | Ħ                                                                           | ~                  |
| 服务               | ★至(L).<br>状态:                   | JE Č                                                                                    | Ħ<br>王运行                                                                    |                    |
| 旧本Jis<br>服务料     | 史型(□).<br>伏态:<br>启动(S)          | IE C                                                                                    | ₩<br>E运行<br>停止(T) 暫停(P) 恢                                                   | ~<br>[复(R)         |
|                  | 史型(1).<br>炭态:<br>启动(S)<br>比处启动Ⅰ | (素)<br>正在<br>()<br>()<br>()<br>()<br>()<br>()<br>()<br>()<br>()<br>()<br>()<br>()<br>() | 田<br>王运行<br>停止(T) 暫停(P) 恢<br>可指定所适用的启动参数。                                   | ~<br>[复(R)         |
| <b>服务</b><br>当从1 | ★型(C): 伏态: 启动(S) 比处启动!! 参数(M):  | 正在                                                                                      | 田<br>王运行<br>停止(T) 暫停(P) 恢<br>可指定所适用的启动参数。                                   | ~<br>复(R)          |

(4) 接下再切换到"恢复"选项,将默认的"重新启动服务"改为"无操作",然后点

| S AAX(I).      |           | 无操作   |          | ~           |
|----------------|-----------|-------|----------|-------------|
| 第二次失败(S):      |           | 无操作   |          | ~           |
| 后续失败(U):       |           | 无操作   |          | ~           |
| 在此时间之后重        | 置失败计数(O): | 1     | <b>天</b> |             |
| 在此时间之后重        | 篩启动服务(V): | 1     | 分钟       |             |
|                | 吴便停止的操作。  | init. | 重新启动计算机递 | 项(R)        |
|                |           |       |          |             |
| 运行程序           |           |       |          |             |
| 运行程序<br>程序(P): |           |       |          |             |
| 运行程序<br>程序(P): |           |       | 浏        | <b>范(B)</b> |

击"应用""确定"。

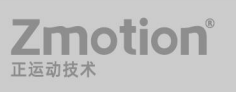

2. 在组策略里关闭 Win10 自动更新相关服务

(1) 同时按下 Win + R 组合快捷键打开运行命令操作框, 然后输入"gpedit.msc", 按回

车键。

(2) 在组策略编辑器中, 依次展开 计算机配置 -> 管理模板 -> Windows 组件 ->

Windows 更新。

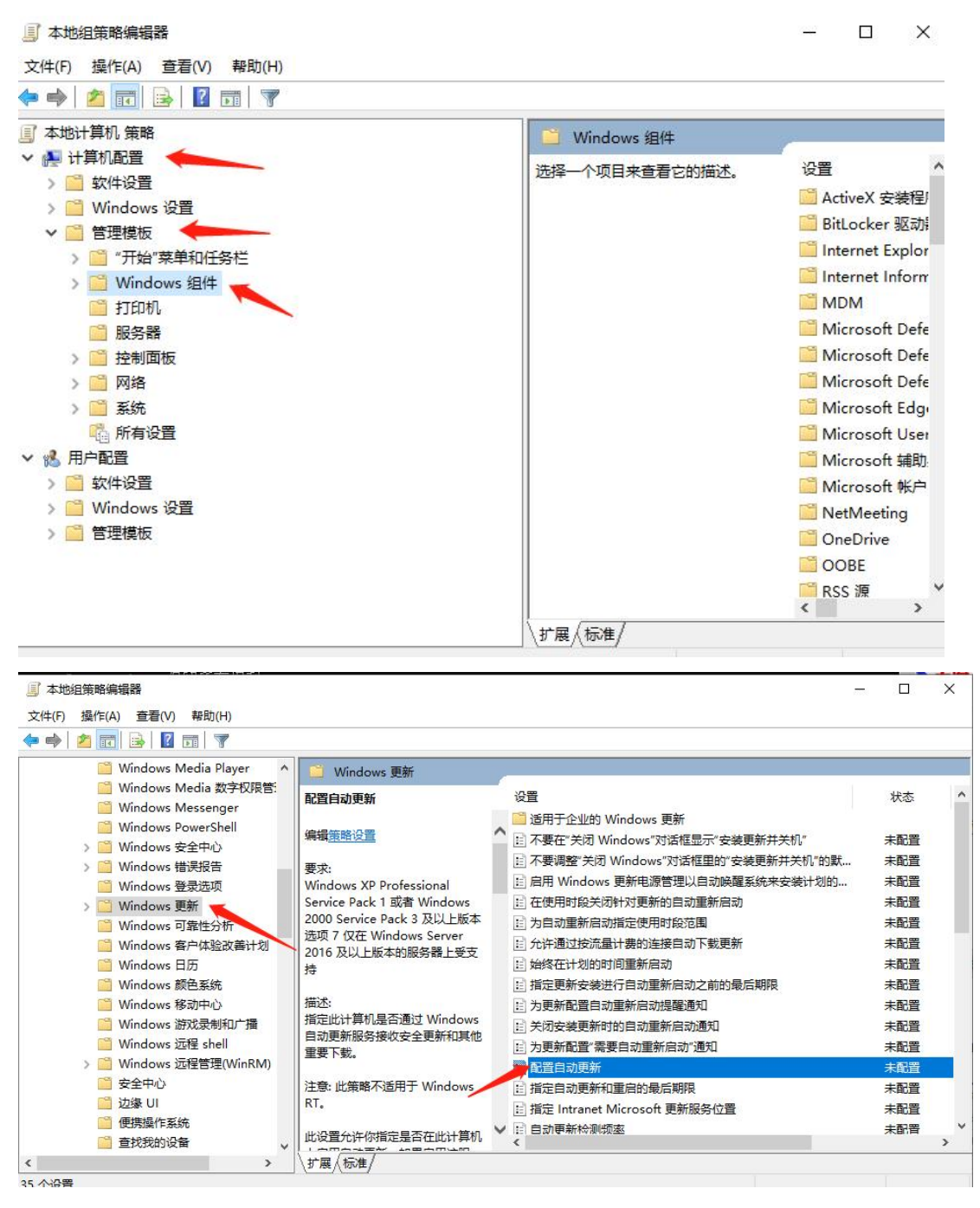

(3) 然后在右侧"配置自动更新"设置中,双击将其设置为"已禁用"并点击下方的"应用"然后"确定"。

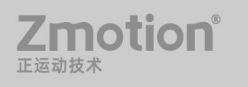

|                                                                                        |                                                                                                    | — 🗆 ×                |
|----------------------------------------------------------------------------------------|----------------------------------------------------------------------------------------------------|----------------------|
| 配置自动更新                                                                                 | 上一个设置(P) 下一个设置(                                                                                                    | N)                   |
| ○未配置(C) 注释:                                                                            |                                                                                                    |                      |
| 〇 已启用(E)                                                                               |                                                                                                    |                      |
| ● 已禁用(D)                                                                               |                                                                                                    |                      |
| 支持的平台:                                                                                 | Windows XP Professional Service Pack 1 或者 Windows 2000 Serv<br>版本                                                                      | ice Pack 3 及以上,      |
| <b>五项:</b>                                                                             | 報助:                                                                                                    |                      |
| 配置自动更新:                                                                                | ▲ 指定此计算机是否通过 Windows 自动更新服务接收要下载。                                                                                                    | 安全更新和其他重             |
| 下列设置仅在选中 4 时才需要                                                                        | 迎适用。<br>注意:此策略不适用于 Windows RT。                                                                                                    |                      |
| 自动维护期间执行安装                                                                             | 此设置允许你指定是否在此计算机上启用自动更新。<br>必须在组策略设置中选择四个选项之一:                                                                                          | 如果启用该服务,则            |
| 上创合姓口胡。                                                                                | ~                                                                                                    |                      |
| 计划安装日期:<br>计划安装时间:                                                                     | 2 = 在下载和安装任何更新之前通知。                                                                                                    |                      |
| 计划安装日期:<br>计划安装时间:<br>如果你为计划安装日期选择了<br>计划安装"并指定了计划,则<br>面的选项,选择将更新限制为<br>每日—200        | 2 = 在下數和安裝任何更新之前通知。<br>当 Windows 找到适用于此计算机的更新时,系统将<br>我可以使用下<br>周、每两周或 •                                                               | 通知用户更新已准<br>安装任何可用更新 |
| 计划安装日期:<br>计划安装时间:<br>如果你为计划安装日期选择了<br>计划安装"并指定了计划,则<br>面的选项,选择将更新限制为<br>每月一次:<br>] 每周 | <ul> <li>2 = 在下载和安装任何更新之前通知。</li> <li>当 Windows 找到适用于此计算机的更新时,系统将<br/>适可以使用下<br/>周、每两周或</li> <li>3 = (默认设置)自动下载更新并在准备好安装时通知</li> </ul> | 通知用户更新已准<br>安装任何可用更新 |

- (4) 之后还需要再找到"删除使用所有 Windows 更新功能的访问权限",双击选择已启
- 用,完成设置后,点击"应用""确定"。

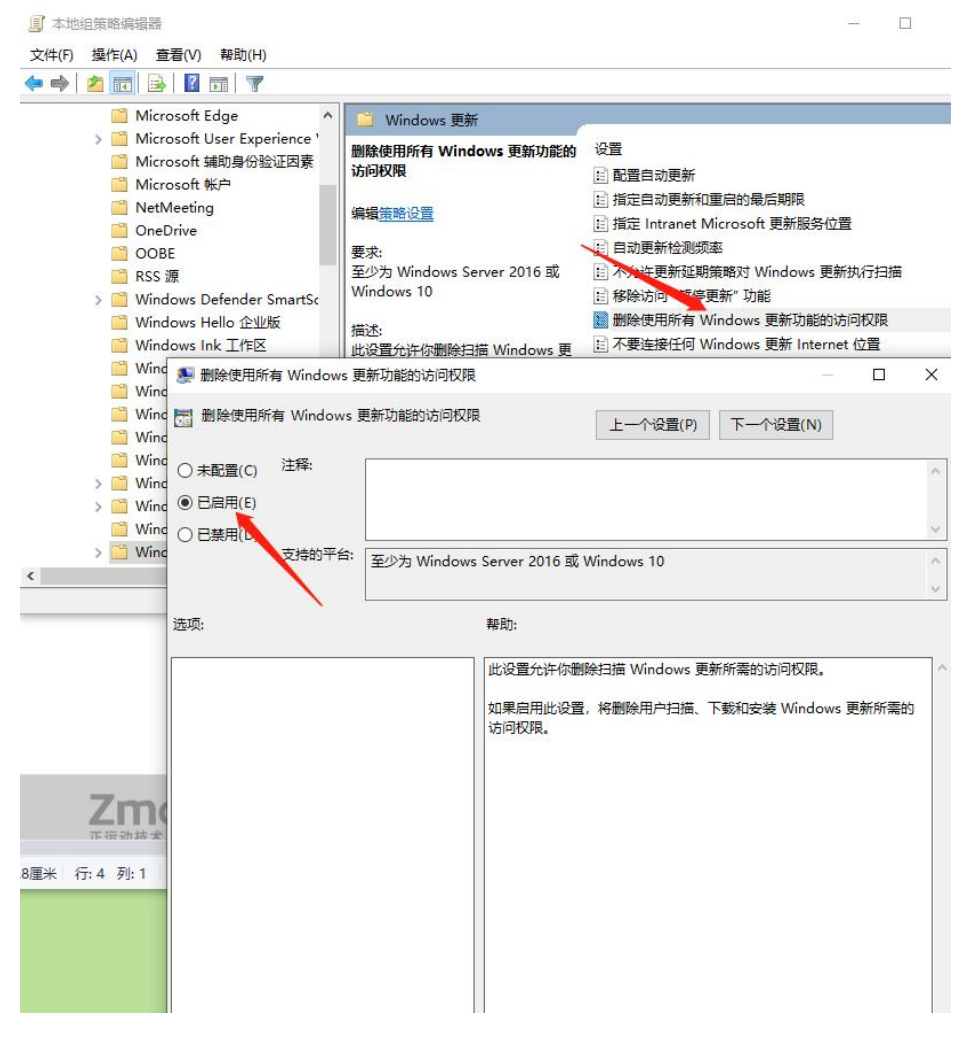

3. 禁用任务计划里边的 Win10 自动更新

(1) 同时按下 Win + R 组合快捷键点击下方的"确定"打开"运行"窗口,然后输入 "taskschd.msc",按回车键,打开任务计划程序。

| ④ 任务计划程序                                                                                                    |                                                                                                    | 9 <u>000</u> | ×   |
|----------------------------------------------------------------------------------------------------|----------------------------------------------------------------------------------------------------|--------------|-----|
| 文件(F) 操作(A) 查看(V) 帮                                                                                                    | 助(H)                                                                                                    |              |     |
| 🗢 🔿   🙇 🖬 🛛 🖬                                                                                                    |                                                                                                    |              |     |
| <ul> <li>● 任务计划程序(本地)</li> <li>◆ </li> <li>● 任务计划程序库</li> <li>&gt; ● OneCore</li> <li>● VisualStudio</li> <li>&gt; ● Windows</li> <li>● Microsoft</li> <li>&gt; ● Windows</li> <li>● Microsoft</li> <li>&gt; ● Application</li> <li>● Application</li> <li>● Application</li> <li>● Application</li> <li>● Application</li> </ul> | 名称       状态       触发器       //         ④ Intel PTT E 准备就结       自定义寻       任务计划程序库         ④ MicrosoftE 准备就结       已定义多       创建基本任务         ④ MicrosoftE 准备就结       在每天說       创建任务         ⑤ Pinyin_2345 准备就结       当任何用         ⑤ StellarPlaye 准备就结       五元所有正在运行的任务         ⑥ WincPdfAce       //////////////////////////////////// |              | • * |
| AppzDepk<br>AppzDepk<br>BitLocker<br>BitLocker<br>Bluetooth<br>BrokerInfr<br>Certificate!<br>Chkdsk<br>Clip<br>CloudExpe<br>Coustomer                                                                                                    | 位置: \<br>创建者: Intel Corporation<br>描述: ↓ 运行<br>■ 结束<br>● 禁用<br>号出<br>● 雇性                                                                                                    |              |     |

(2) 在任务计划程序的设置界面,依次展开 任务计划程序库 -> Microsoft -> Windows -> WindowsUpdate, 把里面的项目都设置为[禁用]就可以了。(下图只有一个任务,若显示 2 个或者更多任务,可全部禁用)。

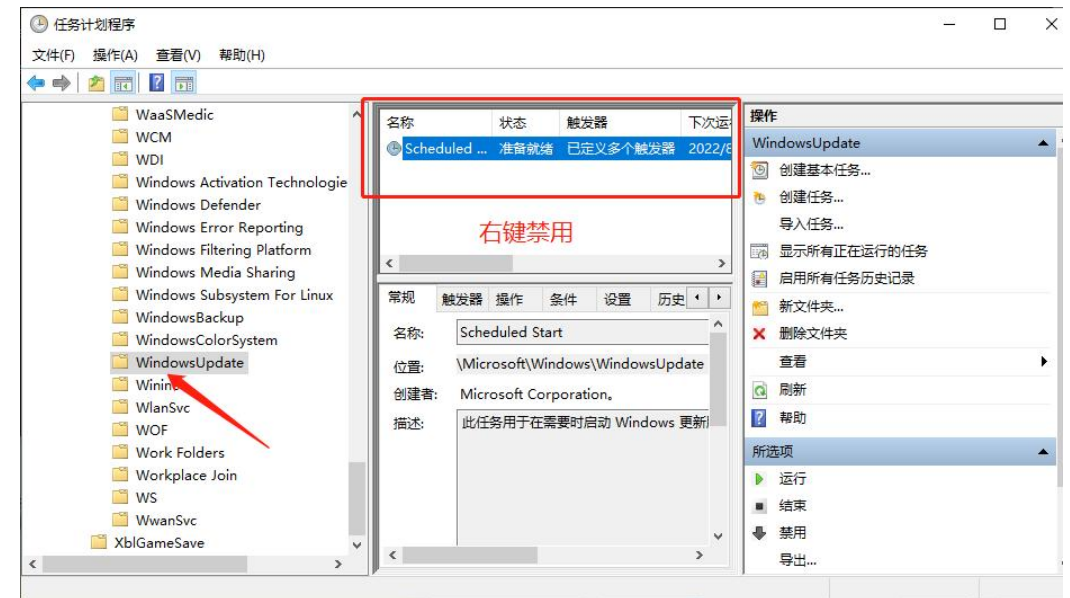

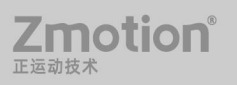

在注册表中关闭 Win10 自动更新 4.

(1) 同时按下 Win + R 组合快捷键,打开运行对话框,然后输入命名 regedit,然后按回 车键,打开注册表。

(2) 在注册表设置中, 找到并定位到 [HKEY LOCAL MACHINE\SYSTEM\ CurrentControlSet\Services\UsoSvc]。然后在右侧找到"Start"键。

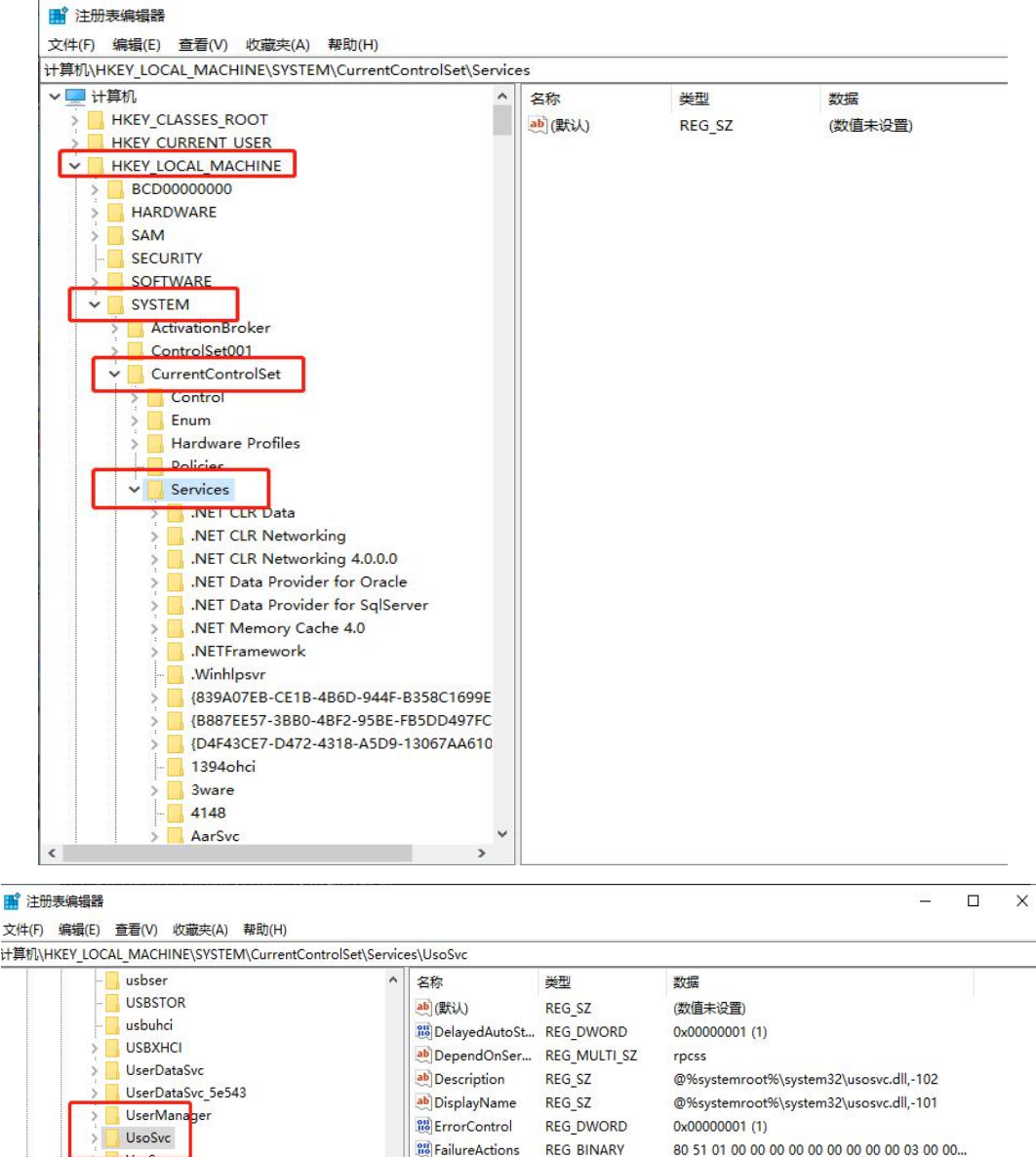

| EnorControl         | REG_DWORD     |                                               |
|---------------------|---------------|-----------------------------------------------|
| 88 FailureActions   | REG_BINARY    | 80 51 01 00 00 00 00 00 00 00 00 00 03 00 00  |
| ab ImagePath        | REG_EXPAND_SZ | %systemroot%\system32\svchost.exe -k netsv    |
| ObjectName          | REG_SZ        | LocalSystem                                   |
| 🕮 Preshutdown Ti    | REG_DWORD     | 0x0036ee80 (3600000)                          |
| ab Required Privile | REG_MULTI_SZ  | SeAuditPrivilege SeCreateGlobalPrivilege SeCr |
| BerviceSidType      | REG_DWORD     | 0x00000001 (1)                                |

0x00000001 (1) REG\_DWORD 0x0000002 (2)

REG DWORD 0x00000020 (32)

<

VaultSvc

vds

vdrvroot

VerifierExt

vhdmp

vhf

Vid VirtualRender vmbus VMBusHID vmgid vmicguestinterface vmicheartbeat

器 Start

1 Туре

(3) 右键点击修改,把 start 值改成 16 进制,值改为"4",然后点击"确定"保存数据。

| 扁類 DWORD (32 1立)1且 |           |
|--------------------|-----------|
| 数值名称(N):           |           |
| Start              |           |
| 数值数据(V):           | 基数        |
| 4                  | ● 十六进制(H) |
| <b>N</b>           | 〇十进制(D)   |
|                    | · 御完 即当   |

(4)继续在右侧找到"FailureActions"键,右键点击修改该键的二进制数据,将"0010"、"0018"行的左起第5个数值由原来的"01"改为"00",完成后,点击下方的"确定"即可。

| FailureActions |    |    |    |    |    |    |      |     |   |   |   |   |    |    |    |
|----------------|----|----|----|----|----|----|------|-----|---|---|---|---|----|----|----|
| 数值数据(V):       |    |    |    |    |    |    |      |     |   |   |   |   |    |    |    |
| 0000000        | 80 | 51 | 01 | 00 | 00 | 00 | 00   | 00  | • | Q |   | • | •  |    | •  |
| 8000008        | 00 | 00 | 00 | 00 | 03 | 00 | 00   | 00  |   |   |   |   |    |    | •  |
| 00000010       | 14 | 00 | 00 | 00 | 01 | 00 | 00   | 00  |   |   |   |   |    |    |    |
| 0000018        | CØ | D4 | 01 | 00 | 01 | 00 | 00   | 00  | À | Ô |   |   | ۰. |    |    |
| 0000020        | EØ | 93 | 04 | 00 | 00 | 00 | 00   | 00  | à |   | 2 |   |    | 12 | ×3 |
| 0000028        | 00 | 00 | 00 | 00 |    |    |      |     |   |   |   |   |    |    |    |
|                |    |    |    |    |    |    |      |     |   |   |   |   |    |    |    |
|                |    |    |    |    |    |    |      |     |   |   |   |   |    |    |    |
|                |    |    |    |    |    |    |      |     |   |   |   |   |    |    |    |
|                |    |    |    |    |    |    | ATE  | 00  |   |   |   |   |    |    |    |
|                |    |    |    |    |    |    | LXD, | XUU |   |   |   |   |    |    |    |
|                |    |    |    |    |    |    |      |     |   |   |   |   |    |    |    |

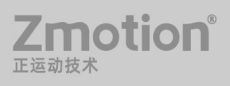